Je nach Software des Geräts oder Ihrem Netzbetreiber kann es sein, dass ein Teil des Inhalts dieser Anleitung für Ihr Gerät nicht zutrifft.

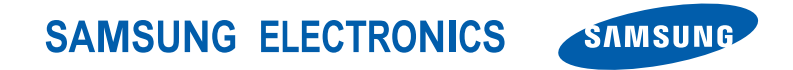

World Wide Web http://www.samsungmobile.com

German. 02/2008. Rev. 1.0

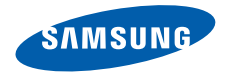

# SGH-i780 Bedienungsanleitung

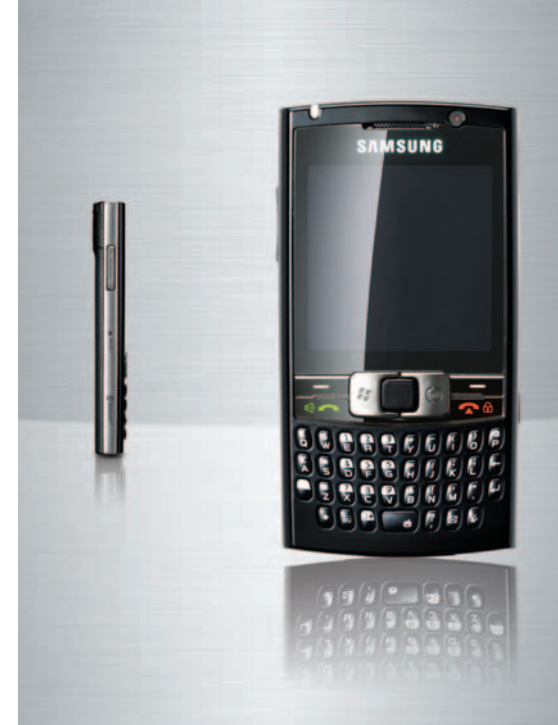

# Verwendung der Bedienungsanleitung

Diese Bedienungsanleitung ist speziell dafür gedacht. Sie durch die Funktionen und Merkmale Ihres Geräts zu führen.

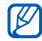

M Themen, die in diesem Handbuch nicht behandelt sind, finden Sie in der Hilfe des Betriebssystems Windows Mobile<sup>®</sup> 6 Professional

## Anweisungssymbole

Machen Sie sich zuerst mit den Symbolen vertraut, die Ihnen in dieser Anleitung begegnen werden:

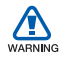

Warnung - Situationen, in denen Sie oder andere verletzt werden könnten

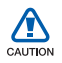

Vorsicht – Situationen, in denen Ihr Gerät oder andere Geräte beschädigt werden könnten

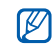

*Hinweis* – Hinweise, Tipps zur Verwendung oder Zusatzinformationen

- Siehe verweist auf Seiten mit zugehörigen Informationen, z.B.: ► S.12 (bedeutet "siehe Seite 12")
- Gefolat von gibt die Reihenfolge der Optionen oder Menüs an, die Sie für die Durchführung eines Schritts auswählen müssen, z.B.: Tippen Sie auf **Start** → **Programme** → Kamera (bedeutet Start, gefolgt von Programme, gefolgt von Kamera)
- [] Viereckige Klammern verweisen auf Gerätetasten, z.B.: [①] (d.h. Ein/Aus-Taste)

## Urheberrechte und Warenzeichen

Rechte an allen Technologien und Produkten, die mit diesem Gerät verbunden sind, sind das Eigentum der jeweiligen Eigentümer:

- Dieses Produkt enthält Mobile Software, die von MS, einem Partner der Microsoft Corporation lizenziert ist. Microsoft und die Software, die den Namen Microsoft trägt, sind eingetragene Marken der Microsoft Corporation, Lesen Sie vor Verwendung dieses Produktes die Informationen zu Rechten und Einschränkungen unter MICROSOFT-SOFTWAREI IZENZBEDINGUNGEN EÜR DIE SOFTWARE WINDOWS MOBILE 6 -Vertrag auf der Rückseite dieses Handbuchs durch.
- Java™ ist ein Warenzeichen oder eingetragenes Warenzeichen der Sun Microsystems, Inc.

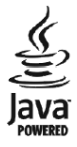

- Bluetooth<sup>®</sup> ist ein eingetragenes Warenzeichen der Bluetooth SIG, Inc. weltweit – Bluetooth QD ID: B013199
- Windows Media Player<sup>®</sup> ist ein eingetragenes Warenzeichen der Microsoft Corporation.

# Inhalt

Sicherheits- und Bedienungshinweise 4

# 1. Text eingeben12Texteingabemethode ändern12Voreingestellten12Text eingabemethode ändern12Text auf der13Display-Tastatur eingeben13Text mit dem Buchstabenerkenner13eingeben13Text mit dem Strichzugerkenner14Text mit dem Transcriber eingeben15Eine Skizze erstellen16

| 2. Kommunikation | 17  |
|------------------|-----|
| Anrufe           | .17 |
| Nachrichten      | .19 |

| 3. Medien      | 23  |
|----------------|-----|
| Miniplayer     | .23 |
| Kamera         | .24 |
| Inhalt-Manager | .26 |
| Fotodias       | .28 |
| Video-Player   | .30 |

| 4. Organ | izer | 31 |
|----------|------|----|
| Kontakte |      | 31 |
| Kalender |      | 34 |

| Office Mobile  | 34 |
|----------------|----|
| Datei-Explorer | 37 |
| Notizen        | 37 |
| Aufgaben       | 38 |
| Alarme         | 39 |

## 5. Internet

| Windows Live | 11 |
|--------------|----|
| Messenger 4  | 11 |
| RSS-Reader 4 | 13 |
| Podcasts     | 13 |

## 6. Verbindungen

| Bluetooth  | 45 |
|------------|----|
| ActiveSync | 48 |

| 7. Zusätzliche Programme | 52  |
|--------------------------|-----|
| Spiele                   | .52 |
| Java                     | .52 |
| Rechner                  | .52 |
| Smart Konverter          | .53 |
| Task-Manager             | .53 |
| Ihr Gerät durchsuchen    | .54 |

## 8. Rat und Hilfe bei Problemen 55

9. MICROSOFT-SOFTWARELIZENZBEDINGUNGE N FÜR DIE SOFTWARE WINDOWS MOBILE 6 - Vertrag 61

## Index

41

45

72

# Sicherheits- und Bedienungshinweise

Sie sollten die folgenden Vorsichtsmaßnahmen einhalten, um gefährliche oder illegale Situationen zu vermeiden und die optimale Leistung Ihres Geräts sicherzustellen.

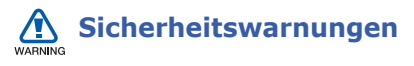

## Halten Sie Kleinkinder und Haustiere vom Gerät fern

Achten Sie darauf, dass das Gerät und alles Zubehör nicht in die Reichweite kleiner Kinder oder Haustiere gelangen. Kleine Teile können zu Ersticken oder schweren Verletzungen bei Verschlucken führen.

## Schützen Sie Ihr Gehör

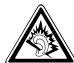

Ihr Hörvermögen kann geschädigt werden, wenn Sie die Lautstärke des Headsets zu hoch stellen. Stellen Sie die Lautstärke so niedrig wie nötig ein, um Ihr Gespräch oder die Musik noch hören zu können.

## Installieren Sie Mobilgeräte und Ausrüstung mit Sorgfalt

Stellen Sie sicher, dass alle Mobilgeräte oder zugehörige Ausrüstung, die in Ihrem Fahrzeug eingebaut sind, sicher befestigt sind. Legen Sie Ihr Gerät und Zubehör nicht in der Nähe oder im Aktionsbereich eines Airbags ab. Bei unsachgemäß eingebauten Mobilgeräten können durch sich schnell aufblasende Airbags schwere Verletzungen herbeigeführt werden.

#### Behandeln und entsorgen Sie Akkus und Ladegeräte mit Sorgfalt

- Verwenden Sie nur von Samsung zugelassene Akkus und Ladegeräte, die speziell für Ihr Gerät ausgelegt sind. Inkompatible Akkus und Ladegeräte können schwere Verletzungen bzw. Schäden an Ihrem Gerät verursachen.
- Werfen Sie Akkus niemals ins Feuer. Entsorgen Sie verbrauchte Akkus entsprechend geltenden örtlichen Bestimmungen.
- Legen Sie weder Akkus noch das Gerät auf oder in einem Heizgerät wie z.B. einer Mikrowelle, einem Ofen oder einem Heizkörper ab. Die Akkus können dadurch überhitzen und explodieren.
- Zerdrücken oder zerstechen Sie den Akku nicht. Vermeiden Sie es, den Akku hohem Druck auszusetzen, der zu einem internen Kurzschluss und Überhitzung führen kann.

#### Vermeiden Sie Störungen bei Herzschrittmachern

Die Hersteller von Herzschrittmachern sowie die unabhängige Forschungsgruppe Wireless Technology Research empfehlen, dass ein Mindestabstand von 15 cm zwischen einem Mobilgerät und einem Herzschrittmacher eingehalten werden sollte, um mögliche Störungen heim Herzschrittmacher zu vermeiden Wenn Sie glauben, dass ein Herzschrittmacher oder anderes medizinisches Gerät gestört wird, schalten Sie das Gerät sofort aus und wenden Sie sich an den Hersteller des Herzschrittmachers oder medizinischen Geräts um weitere Informationen zu erhalten.

## Schalten Sie das Gerät in explosionsgefährdeten Umgebungen aus

Verwenden Sie das Gerät nicht an einer Zapfsäule (Tankstelle) oder in der Nähe von Treibstoffen und Chemikalien. Schalten Sie das Gerät bei entsprechenden Warnhinweisen und Anweisungen aus. Ihr Gerät kann Explosionen oder Brände in und um Kraftstoff- oder Chemikalienlager- und Transport- oder Sprengbereichen hervorrufen. Lagern und transportieren Sie entzündliche Flüssigkeiten, Gase oder Sprengstoffe nicht am selben Ort, an dem sich das Gerät mit Zubehör befindet.

## Verringern Sie die Verletzungsgefahr durch wiederholende Bewegung

Halten Sie das Gerät beim Senden von Nachrichten oder beim Spielen von Spielen auf Ihrem Gerät entspannt, drücken Sie die Tasten nur leicht, verwenden Sie Spezialfunktionen, die die Anzahl der zu betätigenden Tasten verringert (wie z.B. Vorlagen und Texterkennung) und machen Sie regelmäßig Pausen.

# Sicherheitshinweise

# Sicherheit im Straßenverkehr steht an erster Stelle

Verwenden Sie Ihr Gerät nach Möglichkeit nicht beim Fahren und beachten Sie alle Bestimmungen hinsichtlich Einschränkung des Gebrauchs von Mobilgeräten im Straßenverkehr. Verwenden Sie Kfz-Freisprechanlagen, um Ihre Sicherheit zu verbessern.

## Beachten Sie alle Sicherheitswarnungen und -bestimmungen

Erfüllen Sie alle Bestimmungen, die die Verwendung von Mobilgeräten in bestimmten Bereichen einschränken.

#### Verwenden Sie nur von Samsung zugelassenes Zubehör

Die Verwendung von inkompatiblem Zubehör kann Ihr Gerät beschädigen oder Verletzungen verursachen.

# Schalten Sie das Gerät in der Nähe von medizinischen Geräten aus.

Ihr Gerät kann medizinische Geräte in Krankenhäusern oder Pflegeeinrichtungen stören. Beachten Sie alle Vorschriften, ausgehängte Warnhinweise und Anweisungen von Seiten des medizinischen Personals.

#### Schalten Sie das Gerät aus oder deaktivieren Sie die Funkfunktionen, wenn Sie sich in einem Flugzeug befinden.

Das Gerät kann Interferenzen mit den technischen Geräten des Flugzeugs verursachen. Befolgen Sie alle Vorschriften der Fluglinie und schalten Sie Ihr Gerät aus oder schalten Sie es in einen Modus um, in dem die Funkfunktionen deaktiviert sind, wenn Sie vom Fluglinienpersonal dazu aufgefordert werden.

# Schützen Sie Akkus und Ladegeräte vor Beschädigung

 Setzen Sie Akkus keinen sehr kalten oder sehr heißen Temperaturen (unter 0 °C oder über 45 °C) aus. Extreme Temperaturen beeinträchtigen die Ladekapazität und verringern die Lebensdauer Ihrer Akkus.

- Verhindern Sie versehentlichen Kontakt der Akkus mit Metallteilen, da auf diese Weise eine stromführende Verbindung hergestellt werden kann, die zu kurzfristiger oder dauerhafter Beschädigung des Akkus führen kann.
- Verwenden Sie niemals ein beschädigtes Ladegerät oder einen beschädigten Akku.

# Gehen Sie mit Sorgfalt und Vernunft mit Ihrem Gerät um

- Lassen Sie Ihr Gerät nicht nass werden

   Flüssigkeiten können schwere
   Schäden hervorrufen. Fassen Sie Ihr
   Gerät nicht mit nassen Händen an.
   Wasser beschädigt Ihr Gerät und kann
   zum Erlöschen der Herstellergarantie
   führen.
- Bewahren Sie Ihr Gerät nicht in staubigen, schmutzigen Bereichen auf, damit die beweglichen Teile nicht beschädigt werden.

- Ihr Gerät besteht aus komplexer Elektronik – schützen Sie es daher vor Stößen und grober Behandlung, um schwere Schäden zu vermeiden.
- Lackieren Sie Ihr Gerät nicht, da Lacke die beweglichen Teile verkleben und deren richtige Funktion beeinträchtigen können.
- Verwenden Sie den Blitz oder die Lampe der Kamera nicht zu nahe vor den Augen von Kindern oder Tieren.
- Ihre Gerät- und Speicherkarten können durch starke Magnetfelder beschädigt werden. Verwenden Sie daher keine Taschen oder Accessoires mit Magnetverschlüssen bzw. bringen Sie Ihr Telefon nicht für längere Zeit in Kontakt mit magnetischen Feldern.

### Vermeiden Sie Störungen bei anderen elektronischen Geräten

Ihr Gerät strahlt Hochfrequenzsignale (HF-Signale) aus, die ungeschirmte oder falsch geschirmte elektronische Geräte, wie z.B. Herzschrittmacher, Hörgeräte und medizinische Geräte zu Hause oder in Fahrzeugen, stören können. Wenden Sie sich an die Hersteller Ihrer elektronischen Geräte, um jegliche Störungsprobleme zu beseitigen.

# Wichtige Bedienungshinweise

## Verwenden Sie Ihr Gerät in der Normalposition

Vermeiden Sie Kontakt mit der eingebauten Antenne Ihres Geräts.

#### Mobilgeräte dürfen nur von ausgebildetem Fachpersonal gewartet und repariert werden.

Kundendienst durch nicht entsprechend ausgebildetes Personal kann Ihr Gerät beschädigen und zum Erlöschen Ihrer Garantie führen.

## Stellen Sie maximale Lebensdauer des Akkus und des Ladegeräts sicher

- Lassen Sie einen Akku nie länger als eine Woche am Ladegerät, da ein Überladen die Lebensdauer des Akkus verkürzt.
- Mit der Zeit entladen sich unbenutzte Akkus und müssen vor Gebrauch erneut geladen werden.
- Bitte beachten Sie, dass der Akku erst nach mehrmaligem, vollständigem Entladen und Laden die volle Kapazität erreicht.

- Trennen Sie Ladegeräte von der Stromquelle, wenn sie nicht verwendet werden.
- Verwenden Sie die Akkus nur für den vorgesehenen Zweck.

## Behandeln Sie SIM-Karten und Speicherkarten mit Sorgfalt

- Entfernen Sie niemals eine Speicherkarte aus dem Gerät, während Daten auf der Karte gelesen oder gespeichert werden. Anderenfalls kann es zu Datenverlusten und/oder Schäden an der Karte oder am Gerät kommen.
- Schützen Sie die Karten vor starken Erschütterungen, statischer Entladung und elektrischer Störung durch andere Geräte.
- Häufiges Speichern und Löschen verringert die Lebensdauer der Speicherkarten.

• Berühren Sie die goldfarbenen Kontakte von Speicherkarten nicht mit Ihren Fingern oder mit metallischen Gegenständen. Wenn die Kontakte verschmutzt sind, reinigen Sie sie mit einem weichen Tuch.

# Stellen Sie Zugriff auf Notdienste sicher

Notrufe über Ihr Gerät können in manchen Bereichen oder unter bestimmten Bedingungen nicht möglich sein. Planen Sie vor dem Reisen in abgelegene oder unerschlossene Gegenden eine alternative Methode zur Kontaktaufnahme zu Notdiensten und Ambulanzen.

### Informationen zur SAR-Zertifizierung (Spezifische Absorptionsrate)

Ihr Gerät entspricht den Normen der Europäischen Union (EU), die Grenzwerte für die Belastung durch elektromagnetische Funkwellen (HF) von Radio- und Telekommunikationsausrüstung vorgeben. Diese Standards verhindern den Verkauf von Mobilgeräten, die eine maximale Belastungsrate (auch Specific Absorption Rate oder SAR genannt) von 2,0 Watt pro Kilogramm Körpergewebe überschreiten.

Bei Tests wurde eine maximale SAR von 0,514 W/kg für dieses Modell ermittelt. Bei normalem Gebrauch ist der tatsächliche SAR-Wert wahrscheinlich erheblich niedriger, da das Gerät so ausgelegt ist, dass nur die für die Übertragung zur nächsten Basisstation erforderliche HF-Energie abgestrahlt wird. Durch das automatische Senden bei möglichst niedrigen SAR-Werten wird Ihre Gesamtbelastung durch HF-Energie verringert.

Die Konformitätserklärung auf der Rückseite dieser Bedienungsanleitung bestätigt die Konformität Ihres Geräts mit der europäischen Richtlinie über Funkanlagen und Telekommunikationseinrichtungen (R&TTE – Radio & Terminal Telecommunications Equipment). Weitere Informationen zu SAR und ähnlichen EU-Normen finden Sie auf der Mobilgeräte-Webseite von Samsung.

# **1** Text eingeben

Mit dem Touchscreen, Bedienstift und der Tastatur Ihres Geräts können Sie Text eingeben oder schreiben und Zeichnungen in Notizen, Dokumenten und Nachrichten erstellen.

# Texteingabemethode ändern

Wenn Sie auf ein Textfeld tippen, zeigt Ihr Gerät ein Eingabefeld unten auf dem Bildschirm an. Sie können auf den Pfeil neben dem Symbol für das Eingabefeld tippen und eine der folgenden Eingabemethoden auswählen:

• Tastatur (🔤)

Kapitel

- Buchstabenerkenner (Z
- Strichzugerkenner (2)
- Transcriber (🐴)

Sie können jederzeit auf das Symbol für das Eingabefeld tippen, um das Eingabefeld ein- oder auszublenden.

Sie können außerdem die QWERTZ-Tastatur zur einfachen und schnellen Texteingabe verwenden. Geben Sie Text wie mit einer Computertastatur ein.

# Voreingestellten Texteingabemethode ändern

- 1. Tippen Sie in einem Textfeld auf den Pfeil neben dem Eingabefeld.
- 2. Tippen Sie auf Optionen...
- 3. Wählen Sie auf der Registerkarte **Eingabemethode** eine Eingabemethode.

4. Tippen Sie auf ok.

| Ø | 1 |
|---|---|
| _ |   |

Sie können auch Optionen für einige Eingabemethoden einstellen.

# Text auf der Display-Tastatur eingeben

- 1. Tippen Sie auf das Symbol für das Eingabefeld.
- 2. Tippen Sie auf den Pfeil neben dem Symbol für das Eingabefeld und wählen Sie **Tastatur**.
- 3. Tippen Sie auf die Zeichen, um den gewünschten Text einzugeben.

Um zu Zahlen und Symbolen zu wechseln, tippen Sie auf **123**. Um zu den Sonderzeichen zu gelangen, tippen Sie auf **Sym**.

# Text mit dem Buchstabenerkenner eingeben

Verwenden Sie den Bedienstift, um einzelne Buchstaben und Zahlen auf den Touchscreen zu schreiben.

- 1. Tippen Sie auf das Symbol für das Eingabefeld.
- Tippen Sie auf den Pfeil neben dem Symbol f
  ür das Eingabefeld und w
  ählen Sie Buchstabenerkenner.
- Schreiben Sie die einzelnen Zeichen in den Schreibbereich unten auf dem Bildschirm:
  - Schreiben Sie Großbuchstaben in die Spalte **ABC** links im Schreibbereich.
  - Schreiben Sie Kleinbuchstaben in die Spalte **abc** in der Mitte des Schreibbereichs.

#### Text eingeben

 Schreiben Sie Zahlen und Symbole in die Spalte **123** rechts im Schreibbereich.

Wenn Sie sehen möchten, wie Zeichen geschrieben werden sollen, tippen Sie auf ?.

# Text mit dem Strichzugerkenner eingeben

Verwenden Sie den Bedienstift, um einzelne Buchstaben und Zahlen im Palm Graffiti-Stil zu schreiben.

- 1. Tippen Sie auf das Symbol für das Eingabefeld.
- Tippen Sie auf den Pfeil neben dem Symbol für das Eingabefeld und wählen Sie Strichzugerkenner.

- 3. Schreiben Sie die einzelnen Zeichen in den Schreibbereich unten auf dem Bildschirm:
  - Schreiben Sie Buchstaben links im Schreibbereich.
  - Schreiben Sie Zahlen rechts im Schreibbereich.
  - Ziehen Sie den Bedienstift nach oben, um zwischen Gro
    ß- und Kleinschreibung zu wechseln (ABC, Abc oder abc). Tippen Sie einmal auf das Display, um Symbole einzugeben (123 oder abc ändert sich zu ).

Wenn Sie sehen möchten, wie Zeichen geschrieben werden sollen, tippen Sie auf ?.

# Text mit dem Transcriber eingeben

Mit dem Transcriber können Sie an einer beliebigen Stelle des Touchscreens schreiben. Anders als beim Buchstabenerkenner oder Strichzugerkenner können Sie Schreibschrift verwenden, um komplette Wörter zu schreiben.

- 1. Tippen Sie auf das Symbol für das Eingabefeld.
- Tippen Sie auf den Pfeil neben dem Symbol f
  ür das Eingabefeld und w
  ählen Sie **Transcriber**.
- 3. Schreiben Sie mit dem Bedienstift leserlich an einer beliebigen Stelle des Touchscreens.
- 4. Machen Sie eine Pause, damit Transcriber Ihre Schrift in Text umwandeln kann.

Von der Transcriber-Symbolleiste aus können Sie die folgenden Werkzeuge aufrufen:

| Tippen<br>Sie auf | Funktion                                             |
|-------------------|------------------------------------------------------|
| 這                 | Transcriber-Optionen ändern                          |
| L.                | Anzeigen, wie Zeichen<br>geschrieben werden sollen   |
| <b></b>           | Liste der Satzzeichen,<br>Symbole und Ziffern öffnen |
| а                 | Eingabemodus zu <b>A, a</b> oder<br>123 ändern       |
| spc               | Leerzeichen einfügen                                 |
| 4                 | Eine neue Zeile beginnen                             |
| +                 | Cursor nach links bewegen                            |
| -+                | Cursor nach rechts bewegen                           |
|                   | Eingabe löschen                                      |

#### Text eingeben

| Tippen<br>Sie auf | Funktion               |
|-------------------|------------------------|
| ?                 | Hilfe-Anwendung öffnen |

# Eine Skizze erstellen

Mit Notizen können Sie Skizzen erstellen und speichern.

- 1. Tippen Sie in der Heute-Anzeige auf Start → Programme → Notizen.
- 2. Tippen Sie auf Neu.
- 3. Machen Sie einen Strich, der über mindestens drei durchgehende Linien geht, um einen Zeichenrahmen zu beginnen.

Skizzen außerhalb der drei durchgehenden Linien werden als Handschrift interpretiert. 4. Setzen Sie Ihre Skizze mit Strichen fort.

Um eine Skizze zu bearbeiten, tippen Sie auf Menü  $\rightarrow$  Zeichnen.

Lassen Sie die Skizze solange angetippt, bis der Auswahlrahmen erscheint. Sie können dann auf den Auswahlrahmen tippen und ihn halten und ziehen oder die Größe der Skizze ändern oder auf **Menü** tippen, um weitere Optionen aufzurufen. Mit Ihrem Gerät können Sie viele Arten von Anrufen und Mitteilungen über das Mobilfunknetz und das Internet senden und erhalten.

Kommunikation

# 📕 Anrufe

Kapitel

Machen Sie sich mit den Anruffunktionen Ihres Geräts vertraut. Grundlegende Anruffunktion finden Sie in der Kurzanleitung.

# Eine internationale Nummer anrufen

 Halten Sie die Taste **0** gedrückt, um das + Zeichen einzufügen (das die internationale Vorwahl ersetzt).

- Drücken Sie die Zifferntasten, um die vollständige Nummer einzugeben, die Sie wählen möchten (Landesvorwahl, Ortsvorwahl und Rufnummer) und tippen Sie dann auf Wähltasten → Anrufen oder drücken Sie [♣,], um zu wählen.
- Tippen Sie zum Beenden eines Anrufs auf Auflegen oder drücken Sie [ α θ].

# Anruf über die Kontaktliste tätigen

 Tippen Sie in der Heute-Anzeige auf Start → Kontakte, um Ihre Kontaktliste zu öffnen.

- 2. Blättern Sie zu einem Kontakt und tippen Sie auf den Namen des Kontakts.
  - Um nach einem Kontakt zu suchen, tippen Sie auf das Feld "Namen eingeben..." und geben Sie einige Buchstaben des Namens des Kontakts ein.
- 3. Tippen Sie auf die Nummer, die Sie wählen möchten.
- Tippen Sie zum Beenden eines Anrufs auf Auflegen oder drücken Sie [☆ ⊕].

# Anruf über die Anrufliste tätigen

- 1. Drücken Sie [⇔∽].
- 2. Blättern Sie zu einem Kontakt und tippen Sie auf den Namen des Kontakts.

- 3. Tippen Sie auf die Nummer, die Sie wählen möchten.
- Tippen Sie zum Beenden eines Anrufs auf Auflegen oder drücken Sie [ α θ].

# Anrufe weiterleiten

- 1. Tippen Sie in der Heute-Anzeige auf Start  $\rightarrow$  Einstellungen  $\rightarrow$  Telefon.
- 2. Tippen Sie auf der Registerkarte Dienste auf Rufumleitung → Einstellungen anfordern....
- 3. Tippen Sie auf eine Weiterleitungsoption und geben Sie eine Telefonnummer ein.
- 4. Tippen Sie auf ok.

## Anrufe sperren

- 1. Tippen Sie in der Heute-Anzeige auf Start  $\rightarrow$  Einstellungen  $\rightarrow$  Telefon.
- Tippen Sie auf der Registerkarte
   Dienste auf Anrufsperre →
   Einstellungen anfordern...
- 3. Tippen Sie auf die Art von Anrufen, die Sie sperren möchten.
- 4. Tippen Sie auf ok.

# Nachrichten

Machen Sie sich mit den Nachrichtenfunktionen Ihres Geräts vertraut. Eine Anleitung zur Eingabe von Text finden Sie unter "Text eingeben" ► S. 12

# **Eine Textnachricht senden**

- 1. Tippen Sie in der Heute-Anzeige auf Start → Messaging → SMS/MMS.
- 2. Tippen Sie auf **Menü**  $\rightarrow$  **Neu**  $\rightarrow$  **SMS**.
- Geben Sie eine Zielnummer ein oder tippen Sie auf Menü → Empfänger hinzufügen..., um einen Kontakt auszuwählen.
- 4. Tippen Sie mit dem Bedienstift in den Nachrichtentext.
- 5. Geben Sie Ihren Nachrichtentext ein.
- 6. Tippen Sie auf **Senden**, um die Nachricht zu senden.

# Eine Multimedia-Nachricht senden

- 1. Tippen Sie in der Heute-Anzeige auf Start → Messaging → SMS/MMS.
- 2. Tippen Sie auf **Menü**  $\rightarrow$  **Neu**  $\rightarrow$  **MMS**.
- Geben Sie eine Zielnummer ein oder tippen Sie auf Menü → Empfänger hinzufügen, um einen Kontakt auszuwählen.
- 4. Tippen Sie in das Betrefffeld und geben Sie einen Nachrichtenbetreff ein.
- 5. Tippen Sie mit dem Bedienstift in den Nachrichtentext.
- 6. Geben Sie Ihren Nachrichtentext ein.
- 7. Tippen Sie auf ein Anlagesymbol, um eine Datei zur Nachricht hinzuzufügen:

- 🔄: ein Bild anhängen
- 🛐: eine Musikdatei anhängen
- 🔳: ein Video anhängen
- 📸: ein Foto aufnehmen und anhängen
- 🕼: eine Sprachnachricht aufzeichnen und anhängen
- 8. Tippen Sie auf **Senden**, um die Nachricht zu senden.

# Eine E-Mail-Nachricht senden

- 1. Tippen Sie in der Heute-Anzeige auf **Start**  $\rightarrow$  **Messaging**.
- 2. Tippen Sie auf den Namen eines E-Mail-Kontos.
- 3. Tippen Sie auf **Menü**  $\rightarrow$  **Neu**.

 Geben Sie die Adresse des Empfängers in das Feld "An" ein oder tippen Sie auf Menü → Empfänger hinzufügen..., um einen Kontakt auszuwählen.

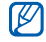

Die Felder "Cc" und Bcc" befinden sich über dem Feld "Von".

- 5. Tippen Sie in das Betrefffeld und geben Sie einen Nachrichtenbetreff ein.
- 6. Tippen Sie mit dem Bedienstift in den Nachrichtentext.
- 7. Geben Sie Ihren Nachrichtentext ein.
- Um einen Anhang hinzuzufügen, tippen Sie auf Menü → Einfügen → eine Anhangsart.
- 9. Tippen Sie auf **Senden**, um die Nachricht zu senden.

# E-Mail von einem Webserver abrufen

Bevor Sie E-Mail-Nachrichten von einem Internet Service Provider oder einer VPN-Verbindung abrufen können, müssen Sie ein E-Mail-Konto erstellen.

Wie Sie Nachrichten von Ihrem Outlook-Konto abrufen können, finden Sie unter "Daten synchronisieren" ► S. 50

- 1. Tippen Sie in der Heute-Anzeige auf **Start**  $\rightarrow$  **Messaging**.
- 2. Tippen Sie auf den Namen eines E-Mail-Kontos.
- 3. Tippen Sie auf Menü → Senden/ Empfangen.

## Nachrichten anzeigen

Sie können an einem zentralen Ort auf Nachrichtenordner für alle Ihre Nachrichtenkonten (E-Mail, SMS und MMS) zuareifen.

So zeigen Sie Nachrichten an:

- 1. Tippen Sie in der Heute-Anzeige auf Start  $\rightarrow$  Messaging.
- 2. Tippen Sie auf SMS/MMS oder den Namen eines F-Mail-Kontos.

Der Posteingang für das gewählte Konto wird geöffnet.

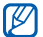

Während der Anzeige von Nachrichtenordnern können Sie zwischen Nachrichtenordnern oder Konten wechseln, indem Sie das Dropdown-Menü oben links auf dem Bildschirm verwenden.

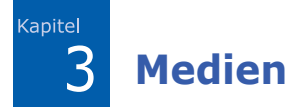

Erfahren Sie, wie Sie den Miniplayer, die Kamera, das Inhalt-Manager, Fotodias und den Video-Player verwenden. Wenn Sie etwas über die anderen Medienfunktionen Ihres Geräts erfahren möchten, sehen Sie in der Windows Mobile-Hilfe nach.

# Hiniplayer

Mit dem Miniplayer können Sie Musikdateien anhören, während Sie mit anderen Programmen arbeiten. Bevor Sie den Miniplayer verwenden können, müssen Sie Dateien auf Ihrem Gerät hinzufügen, indem Sie sie aus dem Internet herunterladen, von einer Speicherkarte übertragen oder das Gerät mit Ihrem PC synchronisieren. Um den Miniplayer zu starten, drücken Sie [Miniplayer/Kamera]. Sie können auch in der Heute-Anzeige auf **Start**  $\rightarrow$ **Programme**  $\rightarrow$  **Miniplayer** tippen.

Verwenden Sie die folgenden Bedienelemente für den Miniplayer:

| Symbol | Funktion                                                                                                    |
|--------|----------------------------------------------------------------------------------------------------|
| •      | Abspielen                                                                                                    |
|        | Pause                                                                                                    |
| H      | Vorspulen                                                                                                    |
| M      | Zurückspulen; zurück zur<br>vorherigen Datei (innerhalb<br>von 3 Sekunden nach Start<br>der Wiedergabe drücken) |
| •)     | Stumm                                                                                                    |

# 📕 Kamera

Mit Ihrem Gerät können Sie Digitalfotos (JPG-Format) oder Videos (3gp-Format) aufnehmen.

|     | 10   |
|-----|------|
| 1   | 11 / |
|     | K/I  |
|     |      |
| - L | c .  |

Sie können den Miniplayer nicht starten, während Sie die Kamera verwenden.

## Fotografieren

- 1. Halten Sie [Miniplayer/Kamera] gedrückt.
- Richten Sie das Objektiv auf das gewünschte Motiv und machen Sie Ihre Einstellungen (siehe "Kameraeinstellungen vornehmen").
- Tippen Sie auf der drücken Sie das Trackpad oder [Miniplayer/Kamera], um das Bild aufzunehmen.

## Kameraeinstellungen vornehmen

Tippen Sie im Sucher auf den Bildschirm, um die folgenden Symbole anzuzeigen. Tippen Sie auf ein Symbol und anschließend auf eine Einstellung.

| Symbol | Funktion                            |
|--------|-------------------------------------|
| Ø      | Modus (zum Camcorder<br>umschalten) |
|        | Bildmodus                           |
| 1600   | Bildgröße                           |
| 5      | Bildqualität                        |
| AWB    | Weißabgleich                        |
| Ś      | Timer                               |
| *      | Effekt                              |
| τŸ     | Optionen                            |

## Video aufzeichnen

- 1. Halten Sie [Miniplayer/Kamera] gedrückt.
- 2. Drücken Sie [**1**], um die Videokamera zu starten.
- 3. Richten Sie das Objektiv auf das gewünschte Motiv und machen Sie Ihre Einstellungen (siehe "Camcorder-Einstellungen vornehmen").
- Tippen Sie auf 
   oder drücken Sie das Trackpad oder die [Miniplayer/ Kamera], um die Aufzeichnung zu beginnen.
- Tippen Sie auf oder drücken Sie das Trackpad oder [Miniplayer/Kamera], um die Aufzeichnung zu stoppen.

# Camcorder-Einstellungen vornehmen

Tippen Sie im Sucher auf den Bildschirm, um die folgenden Symbole anzuzeigen. Tippen Sie auf ein Symbol und anschließend auf eine Einstellung.

| Symbol   | Funktion                         |
|----------|----------------------------------|
|          | Modus (zur Kamera<br>umschalten) |
| <b>ب</b> | Videomodus                       |
| 320      | Videogröße                       |
|          | Videoqualität                    |
| AWB      | Weißabgleich                     |
| Ś        | Timer                            |
| *        | Effekt                           |

#### Medien

| Symbol | Funktion |
|--------|----------|
| Ŷ      | Audio    |
| τŸ     | Optionen |

# Inhalt-Manager

Mit dem Inhalt-Manager können Sie alle Dateien und Ordner auf Ihrem Gerät anzeigen und auf sie zugreifen.

## Ein Foto anzeigen

- Tippen Sie in der Heute-Anzeige auf Start → Programme → Inhalt-Manager.
- Tippen Sie auf das Dropdown-Menü oben links auf dem Bildschirm und wählen Sie Mein Gerät.

- 3. Tippen Sie in der Ordnerliste auf My Documents → Eigene Bilder.
- Tippen Sie auf einen Fotonamen oder ein Miniaturbild, um das Foto zu öffnen.

Während der Anzeige von Fotos können Sie die folgenden Funktionen durchführen:

- Um durch Ihre Fotos zu blättern, tippen Sie auf oder .
- Zum Zoomen tippen Sie auf Zoom und dann auf de oder . Um zum Vollbild zurückzukehren, tippen Sie auf . Um die Zoom-Anzeige zu verlassen, tippen Sie auf X.
- Um das Bild zu bearbeiten, tippen Sie auf Menü → Bild bearbeiten.
- Um ein Foto als Hintergrund oder Anrufer-ID festzulegen, tippen Sie auf Menü → Festlegen als → eine Option.

- Um ein Foto zu senden, tippen Sie auf Menü → Senden → eine Sendeoption.
- Um Ihre Fotos als Diashow anzuzeigen, tippen Sie auf Menü → Bildschirmpräsentation.

## Ein Video abspielen

- Tippen Sie in der Heute-Anzeige auf Start → Programme → Inhalt-Manager.
- Tippen Sie auf das Dropdown-Menü oben links auf dem Bildschirm und wählen Sie Mein Gerät.
- 3. Tippen Sie in der Ordnerliste auf My Documents → Videos.
- Tippen Sie auf einen Videonamen oder ein Miniaturbild, um das Video zu öffnen.

# Dokumente öffnen

- Tippen Sie in der Heute-Anzeige auf Start → Programme → Inhalt-Manager.
- 2. Suchen Sie den Ordner, in dem das Dokument gespeichert ist, und öffnen Sie ihn.
- Tippen Sie auf den Dokumentennamen oder ein Miniaturbild, um das Dokument zu öffnen.

## Eine Datei senden

- Tippen Sie in der Heute-Anzeige auf Start → Programme → Inhalt-Manager.
- 2. Suchen Sie den Ordner, in dem die Datei gespeichert ist, und öffnen Sie sie.

#### Medien

- 3. Tippen Sie auf **Menü**  $\rightarrow$  **Senden**  $\rightarrow$  eine Option zum Senden der Datei.
  - Um die Datei als MMS zu senden, wählen Sie als Nachricht → MMS (SMS/MMS). Siehe "Eine Multimedia-Nachricht senden"
     S. 20
  - Um die Datei als E-Mail-Nachricht zu senden, wählen Sie als Nachricht → ein E-Mail-Konto. Siehe "Eine E-Mail-Nachricht senden" ► S. 20
  - Um die Datei über die drahtlose Bluetooth-Funktion zu senden, wählen Sie **über Bluetooth**. Siehe "Daten über die drahtlose Bluetooth-Funktion senden" ► S. 46

# Fotodias

Mit Fotodias können Sie Fotoalben erstellen, Fotos bearbeiten und Diashows mit Hintergrundmusik anzeigen.

# Ein Fotoalbum erstellen

- 1. Tippen Sie in der Heute-Anzeige auf Start  $\rightarrow$  Programme  $\rightarrow$  Fotodias.
- 2. Tippen Sie auf Menü  $\rightarrow$  Album erst.
- 3. Geben Sie einen Albumnamen ein, legen Sie das Erstellungsdatum fest und tippen Sie auf **O.K.**
- 4. Suchen Sie ein Foto in einem anderen Album und tippen Sie auf Menü  $\rightarrow$  Bearbeiten  $\rightarrow$  Kop.
- 5. Tippen Sie auf den Namen Ihres neuen Albums und anschließend auf **Menü**  $\rightarrow$  **Bearbeiten**  $\rightarrow$  **Einfg**.

## Foto bearbeiten

- 1. Tippen Sie in der Heute-Anzeige auf Start → Programme → Fotodias.
- Tippen Sie zweimal auf ein Miniaturbild, um das Foto zu öffnen.
- Tippen Sie auf Menü → eine Bearbeitungsoption:
  - Nach links drehen (90° entgegen dem Uhrzeigersinn)
  - Nach rechts drehen (90° im Uhrzeigersinn)
  - Kürzen
  - Effekt (Original, Schwarz\_Weiß, Sepia oder Verbessern)
- 4. Um Ihre Änderungen zu speichern, tippen Sie auf ok.

# Diashows mit Hintergrundmusik anzeigen

- 1. Tippen Sie in der Heute-Anzeige auf **Start**  $\rightarrow$  **Programme**  $\rightarrow$  **Fotodias**  $\rightarrow$  ein Fotoalbum.
- 2. Tippen Sie auf **Menü**  $\rightarrow$  **Diashow**.
- Wenn Sie w\u00e4hrend einer Diashow auf das Display tippen, werden die folgenden Bedienelemente angezeigt:

| Symbol | Funktion                        |
|--------|---------------------------------|
| Ш      | Pause                           |
|        | Abspielen                       |
|        | Stop                            |
| *      | Zum nächsten Foto<br>springen   |
|        | Zum vorherigen Foto<br>springen |

| Symbol    | Funktion                |
|-----------|-------------------------|
| Ð         | Foto drehen             |
| ₽9        | Hintergrundmusik ändern |
| $\otimes$ | Diashow verlassen       |

Sie können die Lautstärke einstellen, indem Sie Ihren Finger auf dem Trackpad nach oben oder unten ziehen. Tippen Sie zum Aktivieren auf dem Heute-Anzeige auf **Start**  $\rightarrow$  **Einstellungen**  $\rightarrow$  die Registerkarte **System**  $\rightarrow$  **Fingermaus**  $\rightarrow$ **4-Wege-Navigation**.

# Video-Player

Mit dem Video-Player können Sie Videodateien (im 3gp- und mp4-Format) aus dem Speicher das Geräts, von einer Speicherkarte oder aus dem mobilen Web abspielen.

- 1. Tippen Sie in der Heute-Anzeige auf Start → Programme → VideoPlayer.
- 2. Tippen Sie zweimal auf ein Miniaturbild, um eine Videodatei zu öffnen.

Wenn Sie eine Videodatei im mobilen Web ausgewählt haben, wird diese Datei automatisch mit dem Video-Player abgespielt.

3. Verwenden Sie die folgenden Bedienelemente für den Video-Player:

| Symbol | Funktion              |
|--------|-----------------------|
|        | Abspielen             |
| II     | Pause                 |
|        | Stop                  |
| •      | Lautstärke einstellen |

4 Organizer

Erfahren Sie, wie Sie Kontakte, den Kalender, Office Mobile, den Datei-Explorer, Notizen, Aufgaben und den Alarme verwenden.

# Kontakte

Erfahren Sie, wie Sie Kontaktkarten und gruppen verwenden, um persönliche Informationen zu speichern, wie z.B. Namen, Telefonnummern und Adressen.

# Einen neuen Outlook-Kontakt erstellen

- 1. Tippen Sie in der Heute-Anzeige auf Start  $\rightarrow$  Kontakte  $\rightarrow$  Neu  $\rightarrow$  Outlook-Kontakt.
- 2. Geben Sie die Kontaktinformationen ein.

3. Wenn Sie mit der Informationseingabe fertig sind, tippen Sie auf ok, um die Kontaktkarte zu speichern.

## Einen neuen SIM-Kontakt erstellen

- Tippen Sie in der Heute-Anzeige auf Start → Kontakte → Neu → SIM-Kontakt.
- 2. Geben Sie die Kontaktinformationen ein.
- 3. Wenn Sie mit der Informationseingabe fertig sind, tippen Sie auf ok, um die Kontaktkarte zu speichern.

# Suchen nach einer Kontaktkarte

1. Tippen Sie in der Heute-Anzeige auf **Start**  $\rightarrow$  **Kontakte**.

#### Organizer

2. Tippen Sie auf das Feld "Namen eingeben..." und geben Sie einige Buchstaben des Namens des Kontakts ein.

Während Sie die Buchstaben eingeben, werden auf dem Bildschirm Kontakte angezeigt, die zu Ihrer Eingabe passen.

3. Tippen Sie auf einen Kontakt, um ihn zu öffnen.

# Kontaktkarten kopieren oder verschieben

Sie können Ihre Kontaktkarten von Ihrem Gerät auf Ihre SIM-Karte und umgekehrt kopieren. Wenn Sie einen Outlook-Kontakt auf Ihre SIM-Karte kopieren, können Sie nur den Namen des Kontakts und die Telefonnummer speichern. Um alle Kontaktinformationen aufzubewahren, synchronisieren Sie Ihre Outlook-Kontakte mit einem PC (siehe "Daten synchronisieren"  $\triangleright$  S. 50).

So kopieren Sie einen Outlook-Kontakt auf Ihre SIM-Karte:

- 1. Tippen Sie in der Heute-Anzeige auf **Start**  $\rightarrow$  **Kontakte**.
- 2. Tippen Sie auf einen Kontakt, um ihn zu öffnen.
- 3. Tippen Sie auf Menü → Auf SIM speichern.

So kopieren Sie einen SIM-Kontakt auf Ihr Gerät:

- Tippen Sie in der Heute-Anzeige auf Start → Kontakte.
- 2. Tippen Sie auf einen Kontakt, um ihn zu öffnen.

3. Tippen Sie auf Menü → Kontakten speichern.

## Eine Kurzwahlnummer zu einer Kontaktkarte zuweisen

- 1. Tippen Sie in der Heute-Anzeige auf **Start**  $\rightarrow$  **Kontakte**.
- 2. Tippen Sie auf einen Kontakt, um ihn zu öffnen.
- 3. Tippen Sie auf Menü → Als Kurzwahl hinzufügen...
- Tippen Sie auf den Pfeil nach oben oder nach unten neben dem Feld "Kurzwahl", um eine Kurzwahlnummer festzulegen.
- 5. Wenn Sie fertig sind, tippen Sie auf ok.

## Bild oder Klingelton zu einer Kontaktkarte zuweisen

- 1. Tippen Sie in der Heute-Anzeige auf **Start**  $\rightarrow$  **Kontakte**.
- 2. Tippen Sie auf einen Kontakt, um ihn zu öffnen.
- 3. Tippen Sie auf **Menü** → **Bearbeiten**.
- 4. Um ein Bild zuzuweisen, tippen Sie auf das Feld "Bild" und wählen Sie ein Bild.
- 5. Um einen Klingelton zuzuweisen, tippen Sie auf das Feld "Klingelton" und wählen Sie einen Klingelton.
- 6. Wenn Sie fertig sind, tippen Sie auf ok.
#### Organizer

# Kalender

Den Kalender können Sie zur Verfolgung von Terminen, Geburtstagen oder anderen Ereignissen verwenden.

# Kalenderereignis erstellen

- 1. Tippen Sie in der Heute-Anzeige auf **Start**  $\rightarrow$  **Kalender**.
- 2. Tippen Sie auf **Menü** → **Neuer Termin**.
- 3. Füllen Sie die Felder aus und passen Sie die Einstellungen für Ihr Ereignis an.
- 4. Wenn Sie fertig sind, tippen Sie auf ok.

# Kalenderansicht ändern

1. Tippen Sie in der Heute-Anzeige auf **Start**  $\rightarrow$  **Kalender**.

2. Tippen Sie auf **Menü**  $\rightarrow$  **Ansicht**  $\rightarrow$  einen Ansichtstyp.

# Ereignisalarm ausschalten

Wenn der Alarm für ein Kalenderereignis ertönt, den Sie zuvor eingestellt haben, tippen Sie auf **Schließen**.

# Office Mobile

Mit Office Mobile können Sie Excel-Arbeitsmappen, Word-Dokumente und OneNote-Notizen erstellen und bearbeiten oder PowerPoint-Diashows öffnen und anzeigen. Ihr Gerät unterstützt Dateien, die mit Office 97 und neueren Versionen erstellt wurden.

# Excel-Arbeitsmappe erstellen und bearbeiten

- 1. Tippen Sie in der Heute-Anzeige auf Start  $\rightarrow$  Office Mobile  $\rightarrow$  Excel Mobile.
- 2. Tippen Sie auf eine Zelle, um sie auszuwählen.
- Geben Sie Werte oder Text mit dem Eingabefeld oder der externen Tastatur ein und tippen Sie dann auf - oder drücken Sie [-].
- 4. Wiederholen Sie die Schritte 2 3 bei Bedarf.
- Tippen Sie zum Formatieren von Zellen auf Menü → Bearbeiten, Einfügen, Formatieren oder Extras.
- 6. Um die Arbeitsmappe zu speichern, tippen Sie auf ok.

Weitere Einzelheiten finden Sie in der Online-Hilfe.

### Word-Dokument erstellen und bearbeiten

- Tippen Sie in der Heute-Anzeige auf Start → Office Mobile→ Word Mobile.
- 2. Tippen Sie auf **Neu**, um ein neues Dokument zu erstellen (falls nötig).
- 3. Erstellen Sie Ihr Dokument mit dem Eingabefeld oder der externen Tastatur.
- Um die Schriftart oder das Absatzformat zu ändern, markieren Sie zuerst den Text und tippen Sie dann auf Menü → Formatieren → Schriftart... oder Absatz...
- 5. Um das Dokument zu speichern, tippen Sie auf ok.

Weitere Einzelheiten finden Sie in der Online-Hilfe.

# PowerPoint-Diashow öffnen und anzeigen

- 1. Tippen Sie in der Heute-Anzeige auf Start  $\rightarrow$  Office Mobile  $\rightarrow$  PowerPoint Mobile.
- 2. Tippen Sie auf das Dropdown-Menü oben links auf dem PowerPoint-Bildschirm, um eine PowerPoint-Datei zu suchen.
- 3. Tippen Sie auf den Dateinamen, um die Diashow zu starten.
- 4. Um bei den Dias weiterzugehen, tippen Sie auf das Display.
- Um zum vorherigen Dia zurückzugehen, tippen Sie auf ▲ → Zurück.
- 6. Um die Diashow zu beenden, tippen
   Sie auf ▲ → Präsentation beenden.

Weitere Einzelheiten finden Sie in der Online-Hilfe.

# Notiz erstellen und bearbeiten

- 1. Tippen Sie in der Heute-Anzeige auf Start  $\rightarrow$  Office Mobile  $\rightarrow$  OneNote Mobile.
- 2. Tippen Sie auf **Neu**, um eine neue Notiz zu erstellen.
- 3. Erstellen Sie Ihre Notiz mit dem Eingabefeld oder der externen Tastatur.
- Um das Format zu ändern, markieren Sie zuerst den Text und tippen Sie dann auf Menü → Format → einen Typ.
- Um Bilder oder Sprachnachrichten hinzuzufügen, tippen Sie auf Menü → Bild aufnehmen, Bild einfügen oder Aufzeichnung einfügen.

6. Um die Notiz zu speichern, tippen Sie auf ok.

Weitere Einzelheiten finden Sie in der Online-Hilfe.

# Datei-Explorer

Mit dem Datei-Explorer können Sie alle Dateien und Ordner auf Ihrem Gerät durchsuchen. Tippen Sie in der Heute-Anzeige auf **Start**  $\rightarrow$  **Programme**  $\rightarrow$ **Datei-Explorer**.

Um zu einem übergeordneten Ordner zu gehen, tippen Sie auf **Nach oben**. Tippen Sie auf **Menü**, um Ihre Dateien oder Ordner umzubenennen, zu löschen oder zu bearbeiten.

# Notizen

Verwenden Sie Notizen, um Memos, Skizzen und Aufnahmen zu erstellen.

# Notiz erstellen

- 1. Tippen Sie in der Heute-Anzeige auf Start → Programme → Notizen.
- 2. Tippen Sie auf Neu.
- 3. Erstellen Sie Ihre Notiz.

Wie Sie Skizzen erstellen, finden Sie unter "Eine Skizze erstellen" ► S. 16

4. Wenn Sie fertig sind, tippen Sie auf ok.

#### Organizer

# Notiz senden

- 1. Tippen Sie in der Heute-Anzeige auf Start → Programme → Notizen.
- 2. Tippen Sie auf den Namen einer Notiz, die Sie senden möchten, oder erstellen Sie eine neue Notiz.
- 3. Tippen Sie auf Menü → Extras → Senden...
- 4. Tippen Sie auf eine Sendemethode (Text, Multimedia oder E-Mail).

# 📕 Aufgaben

Mit Aufgaben können Sie Aufgabenlisten oder Erinnerungen erstellen.

# Aufgabe erstellen

- 1. Tippen Sie in der Heute-Anzeige auf Start  $\rightarrow$  Programme  $\rightarrow$  Aufgaben.
- 2. Tippen Sie auf Menü → Neue Aufgabe.
- 3. Geben Sie die Details für die Aufgabe ein.
  - Um eine Erinnerung für die Aufgabe einzustellen, tippen Sie auf das Feld "Fällig" und legen ein Fälligkeitsdatum fest. Tippen Sie auf das Feld "Erinnerung", wählen Sie **Erinnerung** und geben Sie dann die Zeit und das Datum für die Erinnerung an.
- 4. Wenn Sie fertig sind, tippen Sie auf ok.

# Eine Aufgabe als abgeschlossen kennzeichnen

Wenn Sie eine Aufgabe abgeschlossen haben, gehen Sie zum Aufgabenbildschirm zurück (tippen Sie auf **Start** → **Programme** → **Aufgaben**) und tippen Sie auf das Kontrollkästchen neben dem Aufgabennamen. Sobald Sie eine Aufgabe als abgeschlossen gekennzeichnet haben, können Sie keine geplanten Erinnerungen mehr für diese Aufgabe erhalten.

# Weckruf einstellen

- 1. Tippen Sie in der Heute-Anzeige auf Start → Programme → Alarme → Weckalarm.
- 2. Stellen Sie die Optionen für den Weckalarm ein.
  - Um eine Melodie für den Alarm einzustellen, tippen Sie auf das Feld "Ton". Um ein Zeitintervall auszuwählen, nachdem der Alarm erneut ertönt, tippen Sie auf das Feld "Schlummer"
- 3. Wenn Sie fertig sind, tippen Sie auf **Fertig**.

# Alarme

Erfahren Sie, wie Sie Alarme für wichtige Ereignisse einstellen und kontrollieren.

#### Organizer

# Alarm einstellen

- 1. Tippen Sie in der Heute-Anzeige auf Start → Programme → Alarme.
- 2. Wählen Sie in der Alarmliste **Alarm 1** bis **Alarm 4**.

Um Alarme hinzuzufügen, tippen Sie auf Menü  $\rightarrow$  Alarm hinzufügen.

- 3. Wählen Sie die jeweilige Alarmoption aus.
- 4. Wenn Sie fertig sind, tippen Sie auf **Fertig**.

# Alarm ausschalten

Wenn ein Alarm ertönt, tippen Sie auf **OK**. Wenn ein Weckruf ertönt, tippen Sie auf **Schließen**, um ihn auszuschalten, oder auf **Schlummer**, um ihn auszuschalten und die Erinnerung zu aktivieren.

# 5 Internet

Erfahren Sie, wie Sie Windows Live, Messenger, RSS-Reader und Podcasts verwenden. Informationen über die Verbindung zum Internet und zum Arbeiten mit dem Internet Explorer und dem Opera Browser finden Sie in der Hilfe Ihres Geräts oder der Online-Hilfe.

# Windows Live

Mit Windows Live können Sie mit Freunden in Verbindung bleiben und schnell auf Informationen im mobilen Web zugreifen.

1. Tippen Sie in der Heute-Anzeige auf Start → Programme → Windows Live.

- 2. Tippen Sie auf **Bei Windows Live** anmelden → Annehmen.
- 3. Geben Sie Ihre Login-ID und Ihr Passwort ein und tippen Sie auf **Weiter**.
- 4. Befolgen Sie die Bildschirmanweisungen.

# Messenger

Mit Messenger können Sie ohne ständige Verbindung zum mobilen Web für andere Benutzer erreichbar und bei Ihren E-Mails auf dem aktuellen Stand bleiben. Wenn eine neue Nachricht ankommt oder Sie auf Internetdienste zugreifen möchten, wird die Verbindung wiederhergestellt.

#### Internet

# Messenger einrichten und anmelden

- 1. Melden Sie sich bei Windows Live an (siehe vorheriger Abschnitt).
- 2. Blättern Sie nach links oder nach rechts, um Ihren Anmeldestatus auszuwählen, und tippen Sie auf **Weiter**.
- 3. Folgen Sie den Bildschirmhinweisen, um das Setup durchzuführen.

# Mit Messenger chatten

- 1. Tippen Sie in der Heute-Anzeige auf Start → Programme → Messenger.
- 2. Suchen Sie den Namen eine Kontakts und tippen Sie darauf und tippen Sie anschließend auf **IM senden**.
- 3. Geben Sie eine Nachricht in das Textfeld unten auf dem Bildschirm ein und tippen Sie auf **Senden**.

- 4. Während des Chats können Sie folgende Funktionen nutzen:
  - Emoticons einfügen: Tippen Sie auf Menü → Emoticon hinzufügen.
  - Einen Kontakt zum Chatten einladen: Tippen Sie auf Menü → Optionen → Teilnehmer hinzufügen.
  - Eine Datei übertragen: Tippen Sie auf Menü → Senden → einen Dateityp → eine Datei.
  - Einen Sprachclip aufnehmen und senden: Wählen Sie **Sprachaufz.**, nehmen Sie Ihren Sprachclip auf und tippen Sie dann auf **Senden**.
  - Zwischen Kontaktliste und Chat wechseln: Blättern Sie nach links oder nach rechts.
- 5. Zum Beenden des Chats tippen Sie auf Menü → Unterhaltung beenden.

# RSS-Reader

Erfahren Sie, wie Sie RSS-Reader verwenden, um die neuesten Nachrichten und Informationen von Ihren Lieblingswebsites zu erhalten.

Dazu müssen Sie zuerst die Verbindung erstellen.

### **Feeds erstellen**

- Tippen Sie in der Heute-Anzeige auf Start → Programme → RSS-Reader.
- 2. Tippen Sie auf Menü → Neues Abonnement → URL eingeben.
- 3. Geben Sie eine Webadresse für das Abonnement von Web-Feeds ein und tippen Sie auf **Hinzufügen**.

### Neueste Inhalte lesen

- 1. Tippen Sie in der Heute-Anzeige auf Start → Programme → RSS-Reader.
- 2. Wählen Sie einen Feed und tippen Sie auf **Update**, um die neuesten Inhalte zu erhalten.
- 3. Wählen Sie ein aktualisiertes Post.

# Podcasts

Verwenden Sie Podcasts, um auf Online-Musikdienste zuzugreifen und sie zu nutzen und Ihre eigenen Wiedergabelisten zu erstellen.

# Nach Audio- und Videodateien suchen

1. Tippen Sie in der Heute-Anzeige auf Start → Programme → Podcasts.

#### Internet

- 2 Wählen Sie im Podcasts-Bildschirm Podcast.
- 3. Tippen Sie auf **Menü** → **Neues** Abonnement → Onlinesuche
- 4. Geben Sie einen Suchbegriff ein und tippen Sie auf **Suchen**. Ihr Telefon sucht nach den entsprechenden Berichten im mobilen Web und zeigt die Ergebnisse an.

### **Gespeicherte Audio- und** Videodateien abspielen

- 1. Tippen Sie in der Heute-Anzeige auf Start  $\rightarrow$  Programme  $\rightarrow$  Podcasts.
- 2. Wählen Sie im Podcasts-Bildschirm Folgenliste, Letzte 10 Podcasts oder **Bibliothek**

3. Blättern Sie zu einer Datei und tippen Sie auf Menü → Abspielen.

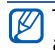

Tippen Sie auf Ändern, um die andere Wiedergabeliste zu öffnen.

# **Bibliothek aktualisieren**

Aktualisieren Sie die Audio- und Videobibliothek und die Wiedergabelisten mit neuen Dateien.

- 1. Tippen Sie in der Heute-Anzeige auf Start  $\rightarrow$  Programme  $\rightarrow$  Podcasts.
- Wählen Sie im Podcasts-Bildschirm Podcast oder Folgenliste.
- 3. Tippen Sie auf **Menü** → **Update**.

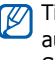

Tippen Sie im Podcasts-Bildschirm auf Menü → Optionen, um den Standardspeicherort auszuwählen.

# 6 Verbindungen

Erfahren Sie, wie Sie Daten zu und von Ihrem Gerät über die drahtlose Bluetooth-Funktion übertragen, und wie Sie Ihr Gerät mit ActiveSync mit einem PC synchronisieren. Nähere Informationen zur Verbindung mit dem Internet oder einem Virtual Private Network (VPN) finden Sie in der Windows Mobile-Hilfe auf Ihrem Gerät.

Bluetooth

Sie können sich mit anderen Bluetoothfähigen Drahtlosgeräten über eine Entfernung von 10 Metern verbinden. Wände und andere Hindernisse zwischen Geräten können diese Drahtlosverbindung einschränken oder blockieren.

# Drahtlose Bluetooth-Funktion einschalten

- 1. Tippen Sie in der Heute-Anzeige auf **Start**  $\rightarrow$  **Einstellungen**.
- 2. Tippen Sie in der Registerkarte **Verbindungen** auf **Bluetooth**.
- 3. Tippen Sie in der Registerkarte **Modus** auf das Kontrollkästchen neben **Bluetooth einschalten**.
- Damit andere Geräte Ihr Gerät finden und sich damit verbinden können, tippen Sie auf das Kontrollkästchen neben Dieses Gerät für andere Geräte sichtbar machen.
- 5. Tippen Sie auf ok.

### Nach einem Bluetooth-fähigen Gerät suchen und damit koppeln

- 1. Tippen Sie in der Heute-Anzeige auf **Start**  $\rightarrow$  **Einstellungen**.
- 2. Tippen Sie in der Registerkarte **Verbindungen** auf **Bluetooth**.
- 3. Tippen Sie in der Registerkarte Geräte auf Neues Gerät hinzufügen...

Ihr Gerät sucht nach Bluetooth-fähigen Geräten und zeigt sie in einer Liste an.

- 4. Tippen Sie auf einen Gerätenamen und auf **Weiter**.
- 5. Geben Sie die 1- bis 16-stellige Bluetooth-PIN des Geräts ein, mit dem Sie sich verbinden möchten, und tippen Sie auf **Weiter**.

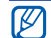

Um Bluetooth-fähige Geräte zu koppeln, müssen beide Geräte den gleichen Übertragungsschlüssel verwenden. Headsets oder Kfz-Freisprecheinrichtungen verwenden u.U. einen festen Übertragungsschlüssel, z.B. **0000**.

- Ändern Sie den Displaynamen des anderen Geräts und wählen Sie die gewünschten Dienste (falls nötig).
- 7. Tippen Sie auf Fertig.

# Daten über die drahtlose Bluetooth-Funktion senden

1. Suchen Sie ein Element oder eine Datei zum Senden.

- Tippen Sie auf Menü → Kontakt senden oder Datei → Datenempfang... oder tippen Sie auf Menü → Datei übertragen..., Aufgabe übertragen..., Datenempfang der Datei... oder Termin übertragen....
- 3. Tippen Sie auf ein Gerät aus der Liste.

### Daten über die drahtlose Bluetooth-Funktion empfangen

- 1. Tippen Sie in der Heute-Anzeige auf **Start**  $\rightarrow$  **Einstellungen**.
- 2. Tippen Sie in der Registerkarte Verbindungen auf Datenempfang.
- 3. Tippen Sie auf das Kontrollkästchen neben Alle eingehenden Daten empfangen.

 Wenn Sie aufgefordert werden, den Empfang eingehender Daten zu erlauben, tippen Sie auf Ja.

### Bluetooth COM-Port einrichten

Wenn Sie viele Dateien senden möchten, können Sie einen Bluetooth COM-Port einrichten.

- Tippen Sie in der Heute-Anzeige auf Start → Einstellungen.
- 2. Tippen Sie in der Registerkarte **Verbindungen** auf **Bluetooth**.
- 3. Tippen Sie in der Registerkarte COM-Anschlüsse auf Neuer ausgehender Anschluss.
- Tippen Sie f
  ür ausgehende Ports den Namen eines Ger
  äts ein und dann auf Weiter.
- 5. Wählen Sie einen COM-Port.

#### Verbindungen

- Tippen Sie auf das Kontrollkästchen neben Sichere Verbindung, um eine sichere Verbindung zwischen den Geräten zu erstellen.
- 7. Tippen Sie auf **Fertig**.

### Mit einem FTP-Server verbinden

Sie können Ihr Telefon mit einem Dateiserver verbinden, der ein Mobiltelefon oder Computer sein kann, und Dateien mit dem Server austauschen.

- 1. Tippen Sie in der Heute-Anzeige auf Start → Programme → Bluetooth FTP.
- 2. Tippen Sie auf Ja.

Tippen Sie auf **Menü**  $\rightarrow$  **FTP-Server** suchen (falls nötig).

Ihr Gerät sucht nach Bluetooth-fähigen Geräten und zeigt sie in einer Liste an.

- 3. Tippen Sie auf einen FTP-Server und dann auf **OK**.
- 4. Tippen Sie auf Ja.
- 5. Geben Sie die Bluetooth-PIN für den Server ein und tippen Sie dann auf **Weiter**.
- 6. Ändern Sie den Displaynamen des Servers (falls nötig).
- 7. Tippen Sie auf Fertig.

# ActiveSync

Mit ActiveSync können Sie Ihr Gerät mit einem PC synchronisieren und Ihre Daten sichern und wiederherstellen.

# ActiveSync auf Ihrem PC installieren

Bevor Sie Ihre Daten synchronisieren können, müssen Sie ActiveSync entweder von der mitgelieferten CD-ROM oder der Microsoft-Website (http:// www.microsoft.com) installieren.

So installieren Sie ActiveSync von der mitgelieferten CD-ROM:

- 1. Legen Sie die CD-ROM in Ihren PC ein.
- 2. Folgen Sie den Bildschirmhinweisen, um das Setup durchzuführen.
- 3. Wenn die Installation abgeschlossen ist, folgen Sie den Bildschirmhinweisen im Assistenten für die Synchronisierungseinrichtung, um Ihr Gerät mit dem PC zu verbinden und eine Datenfreigabepartnerschaft zu erstellen.

# Schließen Sie Ihr Gerät mit einem PC-Datenkabel an einen PC an.

- 1. Tippen Sie in der Heute-Anzeige auf **Start**  $\rightarrow$  **Einstellungen**.
- 2. Tippen Sie in der Registerkarte **Verbindungen** auf **USB zu PC**.
- Stecken Sie das eine Ende des PC-Datenkabels in die Multifunktionsbuchse Ihres Geräts und das andere Ende in einen USB-Anschluss Ihres PCs.
- Sie können das Gerät auch über die drahtlose Bluetooth-Funktion mit einem PC verbinden. Siehe "Nach einem Bluetooth-fähigen Gerät suchen und damit koppeln" ► S. 46

### Daten synchronisieren

Wenn Sie Ihre Gerät mit einem PC verbinden, sollte ActiveSync automatisch mit der Synchronisierung Ihrer Daten beginnen. Sie können die Synchronisierung manuell starten, indem Sie auf **Synchr.** tippen. Um eine Synchronisierung zu stoppen, tippen Sie auf **Anhalten**.

Sie können außerdem Dateien manuell suchen und von Ihrem Gerät auf einen PC kopieren und umgekehrt. Tippen Sie dazu im Microsoft ActiveSync-Fenster auf **Durchsuchen**.

Nähere Informationen zur Synchronisierung Ihrer Daten finden Sie in der ActiveSync-Hilfe.

# Exchange-Server hinzufügen

1. Tippen Sie in der Heute-Anzeige auf Start → Programme → ActiveSync.

- 2. Tippen Sie auf **Menü** → **Serverquelle hinzufügen...**.
- 3. Geben Sie eine Serveradresse ein.
- Um eine sichere Verbindung aufzubauen, tippen Sie auf das Kontrollkästchen neben Server erfordert eine verschlüsselte (SSL) Verbindung.
- 5. Tippen Sie auf Weiter.
- 6. Geben Sie Ihren Exchange-Benutzernamen, Ihr Passwort und Ihren Domänennamen ein.
- 7. Tippen Sie auf Weiter.
- 8. Wählen Sie die Datentypen, die synchronisiert werden sollen.
- 9. Wenn Sie fertig sind, tippen Sie auf **Fertig**.

# Synchronisierungsintervall ändern

Wenn Sie Ihre Daten regelmäßig über einen Exchange-Server synchronisieren, können Sie Einstellungen sowohl für Spitzen- als auch für Nebenzeiten konfigurieren.

So ändern Sie die Synchronisierungsintervalle:

- 1. Tippen Sie in der Heute-Anzeige auf Start → Programme → ActiveSync.
- 2. Tippen Sie auf Menü → Zeitplan...
- 3. Ermöglicht den Zugriff auf folgende Optionen:
  - **Hauptzeit**: Legen Sie die Häufigkeit der Synchronisierung während der Spitzenzeiten fest

- **Nebenzeit**: Legen Sie die Häufigkeit der Synchronisierung während der Nebenzeiten fest
- Bei Roamingbetrieb Einstellungen oben verwenden: Legen Sie die Verwendung des Synchronisierungsintervalls fest, wenn Sie in einem Fremdnetz sind
- Senden/Empfangen beim Tippen auf "Senden": Legen Sie die Synchronisierung fest, wenn Sie in Messaging auf **Senden** klicken
- 4. Wenn Sie fertig sind, tippen Sie auf ok.

Kapitel

# Zusätzliche Programme

Erfahren Sie, wie Sie Spiele, Java, den Rechner, Smart Konverter, den Task-Manager und die Suchen verwenden.

Spiele

Spielen Sie unterhaltsame Spiele wie z.B. Bubble Breaker und Solitär. Sie können auch neue Java-Spiele herunterladen und spielen.

Tippen Sie in der Heute-Anzeige auf **Start**  $\rightarrow$  **Programme**  $\rightarrow$  **Spiele**.

# 📕 Java

Java ist ein Ordner, in dem heruntergeladene Spiele und Anwendungen gespeichert werden. Tippen Sie in der Heute-Anzeige auf **Start**  $\rightarrow$  **Programme**  $\rightarrow$  **Java**.

# Rechner

- 1. Tippen Sie in der Heute-Anzeige auf Start → Programme → Rechner.
- 2. Geben Sie mithilfe der Schaltflächen des Rechners auf dem Display die erste Zahl ein.

Um die angezeigte Zahl wieder zu löschen, tippen Sie auf **C**.

Um nur die letzte Ziffer in einer Eingabe mit mehreren Ziffern zu löschen, tippen Sie auf den Pfeil rechts neben dem Eingabefeld.

3. Tippen Sie auf die gewünschte Rechenfunktion.

- 4. Geben Sie die zweite Zahl ein.
- 5. Um das Ergebnis anzuzeigen, tippen Sie auf =.

Sie können folgende Schaltflächen auf dem Display verwenden:

- C: Die eingegebene Zahl wird gelöscht.
- MC: Der im Speicher des Rechners abgelegte Wert wird gelöscht.
- **MR**: Der im Speicher abgelegte Wert wird aufgerufen und in den aktuellen Rechenvorgang eingefügt.
- M+: Die aktuelle Zahl wird zum Speicher des Rechners hinzugefügt.

# Smart Konverter

1. Tippen Sie in der Heute-Anzeige auf Start → Programme → Smart Konverter.

- 2. Wählen Sie den Typ der Maßeinheit aus.
- 3. Ändern Sie die Basiseinheit im Feld "Von" (falls nötig).
- 4. Geben Sie den Grundbetrag ein.
- 5. Ändern Sie die Umrechnungseinheit im Feld "In" (falls nötig).

Das Gerät zeigt das Umrechnungsergebnis an.

# Task-Manager

Ihr Gerät ist multitasking-fähig. Es kann mehrere Programme gleichzeitig ausführen. Das kann jedoch Aufhängen, Einfrieren, Speicherprobleme und zusätzlichen Leistungsverbrauch zur Folge haben. Um diese Probleme zu vermeiden, sollten Sie unnötig geöffnete Programme mit dem **Task-Manager** beenden.  Halten Sie [OK] gedrückt. Sie können auch in der Heute-Anzeige auf Start → Programme → Task-Manager tippen.

Eine Liste aller zur Zeit auf Ihrem Telefon ausgeführten Programme wird im Popup-Fenster angezeigt.

2. Wenn Sie ein Programm aktivieren möchten, tippen Sie es einfach an.

Zum Beenden eines Programms tippen Sie auf **Schließen**. Zum Beenden aller Programme tippen Sie auf **Alle schließen**.

# 📕 Ihr Gerät durchsuchen

1. Tippen Sie in der Heute-Anzeige auf Start → Programme → Suchen.

- 2. Geben Sie einen Teil eines Datei- oder Ordnernamens in das Feld "Suchen nach" ein.
  - Sie können Ihre Suche einschränken, indem Sie einen Datentyp aus der Dropdown-Liste Typ auswählen.

### 3. Tippen Sie auf Suchen.

Um ein Element in der Ergebnisliste zu öffnen, tippen Sie auf seinen Namen.

# Rat und Hilfe bei Problemen

Wenn Sie Probleme mit Ihrem Gerät haben, versuchen Sie erst die hier genannten Verfahren zur Problemlösung, bevor Sie sich an einen Kundendienst wenden.

# Servicezentrale kontaktieren

Kapitel

Wenn Sie die Fehlerbehebungslösung probiert und immer noch Probleme mit Ihrem Gerät haben, notieren Sie sich folgende Informationen und wenden Sie sich an Ihren Händler vor Ort oder den Samsung-Kundendienst:

- Modellnummer(n) Ihres Geräts
- Seriennummer(n) Ihres Geräts
- Eine klare Beschreibung des Problems

Verwenden Sie für das Kontaktieren von Samsung die Kontakttelefonnummern,

Webadressen oder Postadressen für Ihre Region.

#### Beim Einschalten des Geräts wird evtl. eine der folgenden Meldungen angezeigt:

| Nachricht           | Versuchen Sie<br>Folgendes, um das<br>Problem zu beheben:                 |  |
|---------------------|---------------------------------------------------------------------------|--|
| SIM-Karte<br>fehlt. | Vergewissern Sie sich,<br>dass die SIM-Karte richtig<br>eingesetzt wurde. |  |

| Nachricht                                                                                                    | Versuchen Sie<br>Folgendes, um das<br>Problem zu beheben:                                                                                                    |                                                                                                    | Nachricht                                                                                                    | Versuchen Sie<br>Folgendes, um das<br>Problem zu beheben:                                                                                                    |
|----------------------------------------------------------------------------------------------------|----------------------------------------------------------------------------------------------------|----------------------------------------------------------------------------------------------------|----------------------------------------------------------------------------------------------------|----------------------------------------------------------------------------------------------------|
| Geben Sie<br>den PIN ein.<br>Wenn Sie das Gerä<br>ersten Mal verwen<br>oder die PIN-Anfor<br>aktiviert ist, müsse<br>die mit der SIM-Ka<br>gelieferte PIN eing<br>Um die PIN-Anford<br>zu deaktivieren, tip<br>Sie auf <b>Start</b> →<br><b>Einstellungen</b> → die<br>Registerkarte <b>Pers</b><br>→ <b>Telefon</b> → die<br>Registerkarte <b>Tele</b><br>und entfernen Sie<br>die Markierung vor<br>Kontrollkästchen <b>P</b><br><b>Benutzung des</b><br><b>Telefons notwen</b> | Wenn Sie das Gerät zum<br>ersten Mal verwenden<br>oder die PIN-Anforderung<br>aktiviert ist, müssen Sie<br>die mit der SIM-Karte<br>gelieferte PIN eingeben.<br>Um die PIN-Anforderung<br>zu deaktivieren, tippen<br>Sie auf <b>Start</b> → | aerät zum<br>venden<br>iforderung<br>issen Sie<br>-Karte<br>ingeben.<br>orderung<br>, tippen<br>→ die<br><b>ersönlich</b><br>e<br><b>elefon</b><br>Sie dann<br>vom<br>n <b>PIN zur</b><br>s<br>rendig. | Die SIM-<br>Karte ist<br>blockiert.                                                                                                    | Ihre SIM-Karte ist<br>gesperrt; üblicherweise<br>aufgrund einer<br>mehrmaligen<br>Falscheingabe Ihrer PIN.<br>Sie müssen nun den von<br>Ihrem Netzbetreiber zur<br>Verfügung gestellten PUK-<br>Code eingeben. |
|                                                                                                    | Linstellungen → die<br>Registerkarte Persönlich<br>→ Telefon → die<br>Registerkarte Telefon<br>und entfernen Sie dann<br>die Markierung vom<br>Kontrollkästchen PIN zur<br>Benutzung des<br>Telefons notwendig.                             |                                                                                                    | <ul> <li>Ihr Gerät zeigt kein Signal an (keine<br/>Balken neben dem Netzsymbol).</li> <li>Wenn Sie Ihr Telefon gerade<br/>eingeschaltet haben, warten Sie ca. 2<br/>Minuten, damit Ihr Gerät das Netz<br/>finden und dessen Signale empfangen<br/>kann.</li> </ul> |                                                                                                    |

- In Tunneln oder Aufzügen können Sie u.U. kein Signal empfangen. Begeben Sie sich an einen Ort mit ungestörtem Empfang.
- Sie können sich zwischen Netzbereichen befinden. Sie sollten ein Signal empfangen, sobald Sie einen Netzbereich betreten.

# Sie haben Ihren Sperr-, PIN- oder PUK-Code vergessen.

Wenn Sie diesen oder einen anderen Code vergessen oder verlieren, wenden Sie sich bitte an Ihren Händler oder Netzbetreiber.

#### Ihr Display zeigt weiße Linien an.

Das Display kann weiße Linien anzeigen, wenn Sie das Gerät nach längerer Nichtbenutzung einschalten bzw. das Gerät vor Entnahme des Akkus nicht ausgeschaltet haben. Das Display sollte sich nach kurzer Zeit selbständig korrigieren.

# Sie geben eine Nummer ein, aber sie wird nicht gewählt.

- Überprüfen Sie, ob Sie auf [◀ -] gedrückt haben.
- Vergewissern Sie sich, dass Sie auf das richtige Mobiltelefonnetz zugegriffen haben.
- Vergewissern Sie sich, dass Sie diese Telefonnummer nicht mit Anrufsperre belegt haben.

#### Sie wählen einen Kontakt zum Anrufen, aber die Nummer wird nicht gewählt.

- Vergewissern Sie sich, dass die richtige Nummer in den Kontaktinformationen gespeichert ist.
- Geben Sie die Nummer erneut ein (falls nötig) und speichern Sie sie neu.

# Ihr Gesprächspartner kann Sie nicht hören.

- Vergewissern Sie sich, dass Sie das eingebaute Mikrofon nicht blockieren.
- Bringen Sie das eingebaute Mikrofon näher an Ihren Mund.
- Wenn Sie ein Headset verwenden, stellen Sie sicher, dass es richtig angeschlossen ist.

# Die Tonqualität des Anrufs ist schlecht.

- Stellen Sie sicher, dass Sie die eingebaute Antenne oben am Gerät nicht blockieren.
- Wenn Sie sich in Bereichen mit schwachen Signalen befinden, können Sie den Empfang verlieren. Begeben Sie sich an einen anderen Ort und versuchen Sie es erneut.

#### Der Akku wird nicht richtig aufgeladen oder das Gerät schaltet sich beim Laden von selbst aus.

- Trennen Sie das Gerät vom Ladegerät, entnehmen Sie den Akku und setzen Sie ihn wieder ein. Versuchen Sie, erneut zu laden.
- Die Akkukontakte können schmutzig sein. Wischen Sie die goldfarbenen Kontakte mit einem sauberen, weichen Tuch ab und versuchen Sie den Akku erneut zu laden.
- Wenn sich der Akku nicht mehr vollständig laden lässt, entsorgen Sie den alten Akku ordnungsgemäß und ersetzen Sie ihn durch einen neuen.

### Ihr Gerät wird heiß.

Wenn Sie mehrere Programme gleichzeitig verwenden, braucht Ihr Gerät mehr Strom und heizt auf. Das ist normal und hat keine Auswirkung auf die Lebensdauer Ihres Geräts oder seine Leistungsfähigkeit.

#### Ihr Gerät kann keine Verbindung zum Internet herstellen.

- Vergewissern Sie sich, dass Sie gültige Einstellungen für Ihren Internet Service Provider eingegeben haben.
- Vergewissern Sie sich, dass Sie die Drahtlosverbindung zu Ihrem Handynetzbetreiber aktiviert haben und dass das Signal nicht behindert wird.
- Vergewissern Sie sich, dass Sie den richtigen Benutzernamen und das richtige Passwort eingegeben haben.

#### Sie können kein Bluetooth-fähiges Gerät finden.

- Vergewissern Sie sich, dass bei beiden Geräten die drahtlose Bluetooth-Funktion aktiviert ist.
- Vergewissern Sie sich, dass der Abstand zwischen den beiden Geräten 10 Meter nicht überschreitet und sich keine Wände oder andere Hindernisse zwischen den Geräten befinden.
- Vergewissern Sie sich, dass die Einstellungen für jedes Gerät es erlaubt, dass es für andere Geräte sichtbar ist.
- Vergewissern Sie sich, dass beide Geräte mit drahtloser Bluetooth-Technologie kompatibel sind.
- Vergewissern Sie sich, dass auf beiden Geräten die richtige PIN eingegeben wurde.

#### Sie können keine Musik mit dem Bluetooth-Headset hören.

- Vergewissern Sie sich, dass das Gerät mit dem Headset verbunden ist.
- Vergewissern Sie sich, dass das Musikformat, das Sie anhören möchten, vom Headset unterstützt wird.
- Vergewissern Sie sich, dass der Abstand zwischen Headset und Gerät 10 Meter nicht überschreitet und sich keine Wände oder andere Hindernisse zwischen den Geräten befinden.

# MICROSOFT-SOFTWARELIZENZBEDINGUNGEN FÜR DIE SOFTWARE WINDOWS MOBILE 6 - Vertrag

Diese Lizenzbedingungen sind ein Vertrag zwischen Ihnen und Samsung Electronics Inc. ("Company"). Bitte lesen Sie sie durch. Sie gelten für die Software auf diesem Gerät. Die Software umfasst auch alle separaten Medien, auf denen Sie die Software erhalten.

Die Software auf diesem Gerät umfasst von Company lizenzierte Software der Microsoft Corporation oder von deren Partnern.

Der Vertrag erstreckt sich auch auf

- Updates,
- Erweiterungen,
- Internetbasierte Dienstleistungen und
- den Support

für diese Software, wenn diese Komponenten nicht mit anders lautenden Bedingungen ausgestattet sind. In diesem Fall gelten diese Bedingungen.

Wie weiter unten beschreiben, stellt Ihre Nutzung einiger Funktionen Ihre Zustimmung zur Übertragung bestimmter Computer-Standardinformationen für internetbasierte Dienste dar.

Durch die Nutzung der Software, einschließlich die Nutzung dieses Geräts, akzeptieren Sie diese Bedingungen. Wenn Sie sie nicht akzeptieren, verwenden Sie das Gerät und die Software nicht. Wenden Sie sich in diesem Fall an Company, um herauszufinden, wie Sie eine Rückerstattung oder Gutschrift bekommen können. WARNUNG: Wenn die Software Sprachsteuerungstechnologien beinhaltet, dann bedarf diese Software der Aufmerksamkeit des Benutzers Ablenkungen vom Straßenverkehr während der Fahrt können zu Unfällen und anderen ernsthaften Konsequenzen führen. Selbst gelegentliche, kurze Ablenkungen können gefährlich sein, wenn Ihre Aufmerksamkeit in einem entscheidenden Augenblick vom Fahren abgelenkt wird. Company und Microsoft bringen nicht zum Ausdruck und geben keine Garantien, dass die Nutzung der Software legal, sicher oder in irgendeiner Weise empfohlen oder zur Nutzung während der Fahrt oder anderweitigem Führen eines Fahrzeugs geeignet oder dazu gedacht ist.

Wenn Sie diesen Lizenzbestimmungen zustimmen, werden Ihnen die nachfolgend beschriebenen Rechte eingeräumt.

### 1. NUTZUNGSRECHTE.

Sie dürfen die Software auf dem Gerät nutzen, mit dem Sie die Software erworben haben.

### 2. ZUSÄTZLICHE LIZENZVORSCHRIFTEN UND/ODER NUTZUNGSRECHTE.

a. **Spezifische Nutzung.** Company hat dieses Gerät für eine bestimmte Verwendungsart ausgelegt. Sie dürfen die Software nur zu diesem Zweck verwenden.

#### b. Mitgelieferte Microsoft-Programme und zusätzlich erforderliche Lizenzen, Mit

Ausnahme der nachfolgend beschriebenen Bedingungen gelten diese Lizenzbestimmungen für alle in der Software enthaltenen Microsoft-Programme. Wenn die Lizenzbedingungen dieser Programme Ihnen weitere Rechte zugestehen, die nicht offensichtlich im Widerspruch zu diesen Lizenzbestimmungen stehen, werden Ihnen zusätzlich diese Rechte eingeräumt.

 Dieser Vertrag gewährt Ihnen keine Rechte in Bezug auf Windows Mobile Device Center, Microsoft ActiveSync oder Microsoft Outlook 2007 Trial, die den entsprechenden, mitgelieferten Lizenzen unterliegen.

# c. **Spracherkennung.** Wenn die Software

Spracherkennungskomponenten umfasst, ist Ihnen bewusst, dass Spracherkennung ein naturgemäß statistischer Prozess ist und Erkennungsfehler Teil des Prozesses sind. Weder Company noch Microsoft oder Zulieferer haften für jegliche Schäden, die durch etwaige Fehler bei der Ausführung der Spracherkennung entstehen.

 d. Telefonfunktionen. Wenn die Gerätesoftware eine Telefonfunktion umfasst, kann diese oder können Teile davon möglicherweise nicht genutzt werden, wenn Sie nicht über einen gültigen Nutzungsvertrag mit einem geeigneten Mobilfunknetzbetreiber verfügen oder wenn die Netzanlagen Ihres Mobilfunknetzbetreibers nicht funktionieren oder ordnungsgemäß für das Gerät konfiguriert sind.

- 3. LIZENZUMFANG. Die Software wird lizenziert, nicht verkauft. Dieser Vertrag gewährt Ihnen lediglich eingeschränkte Nutzungsrechte für die Software. Company und Microsoft hehalten sich alle anderen Rechte vor Sofern anwendhare Gesetze Ihnen trotz dieser Einschränkungen weitere Rechte einräumen, dürfen Sie die Software nur so wie in diesem Vertrag ausdrücklich genehmigt nutzen. Dabei müssen Sie die technischen Einschränkungen der Software beachten, die Ihnen die Nutzung nur auf bestimmte Arten gewährt. Sie dürfen nicht:
  - die technischen Einschränkungen der Software umgehen;
  - die Software zurückentwickeln, dekompilieren oder disassemblieren;

- mehr Kopien der Software als in diesem Vertrag vereinbart machen;
- die Software zum Kopieren f
  ür andere zug
  änglich machen;
- die Software vermieten, verleasen oder verleihen; oder
- die Software für kommerzielle Software-Hosting-Dienste nutzen.

Außer wie ausdrücklich in diesem Vertrag vereinbart, gewähren die Rechte zur Nutzung der Software auf diesem Gerät Ihnen keinerlei Rechte zur Umsetzung von Microsoft-Patenten oder anderen Urheberrechten von Microsoft für Software oder Geräte, die mit diesem Gerät genutzt werden können.

Sie dürfen Fernzugriffstechnologien in der Software nutzen, zum Beispiel Remote Desktop Mobile, um aus der Ferne von einem Computer oder Server auf die Software zuzugreifen. Sie sind verantwortlich für jegliche Lizenzen zur Nutzung der Protokolle für den Zugriff auf andere Software.

# 4. INTERNETBASIERTE

**DIENSTLEISTUNGEN.** Microsoft bietet internetbasierte Dienstleistungen für diese Software an. Microsoft kann diese jederzeit ändern oder aus dem Programm nehmen.

# a. Zustimmung für internetbasierte

Dienstleistungen. Die nachfolgend beschriebenen Softwarefunktionen stellen über das Internet eine Verbindung zu den Computersystemen von Microsoft oder Netzbetreibern her. In einigen Fällen erhalten Sie während des Verbindungsaufbaus keine separate Meldung. Sie können einige dieser Funktionen ausschalten oder sie nicht benutzen. Weitere Informationen zu diesen Funktionen finden Sie unter http:// go.microsoft.com/fwlink/ ?LinkId=81931.

### Durch die Nutzung dieser Funktionen stimmen Sie der Übertragung dieser Informationen

**zu.** Microsoft nutzt diese Informationen nicht zu Ihrer Identifizierung oder um mit Ihnen in Kontakt zu treten.

Geräteinformationen. Die folgenden Funktionen nutzen Internetprotokolle, die Geräteinformationen an die entsprechenden Systeme senden, zum Beispiel Ihre Internetprotokolladresse, die Art des Betriebssystems, den Browser und den Namen und die Version der von Ihnen verwendeten Software sowie den Sprachcode des Geräts, auf dem die Software installiert ist. Microsoft nutzt diese Informationen, um Ihnen die internetbasierten Dienstleistungen zur Verfügung zu stellen.

- Update-Funktion von Windows Mobile. Die Update-Funktion von Windows Mobile ermöglicht Ihnen, wenn Software-Updates verfügbar sind, diese auf Ihr Gerät herunterzuladen und darauf zu installieren. Sie haben die Wahl, ob Sie diese Funktion nutzen möchten. Company und/oder Ihr Mobilfunknetzbetreiber unterstützen diese Funktion oder ein Update für Ihr Gerät möglicherweise nicht.
- Windows Media Digital Rights Management. Inhaber von geschützten Inhalten verwenden die Windows Media Digital Rights Management-Technologie (WMDRM) zum Schutz ihres

geistigen Eigentums und ihres Urheberrechts, Diese Software und die Software von Drittanhietern verwenden WMDRM zum Abspielen und Kopieren von WMDRM-geschützten Inhalten. Wenn die Software den Inhalt nicht schützt, können die Inhaber geschützter Inhalte Microsoft auffordern, die Möglichkeit der Software, WMDRM zum Abspielen oder Kopieren von geschützten Inhalten zu nutzen, aufzuheben. Die Aufhebung hat keinen Einfluss auf andere Inhalte. Wenn Sie Lizenzen für geschützte Inhalte herunterladen, erklären Sie sich damit einverstanden, dass Microsoft eine Aufhebungsliste mit den Lizenzen sendet. Die Inhaber geschützter Inhalte können von Ihnen ein Upgrade von WMDRM für den Zugriff auf ihre Inhalte verlangen.

Microsoft-Software, die WMDRM umfasst, erfragt Ihre Zustimmung vor dem Upgrade. Wenn Sie ein Upgrade ablehnen, können Sie nicht auf Inhalte zugreifen, die das Upgrade erfordern.

- b. **Missbräuchliche Nutzung von internetbasierten Diensten.** Sie dürfen diese Dienste nicht so nutzen, dass diese Schaden nehmen oder deren Nutzung durch andere beeinträchtigt wird. Sie dürfen die Dienste nicht dazu nutzen, um auf irgendeine Art unbefugten Zugang zu Diensten, Daten, Accounts oder Netzen zu bekommen.
- 5. **HINWEIS ZUM MPEG-4 VISUAL STANDARD.** Die Software kann Decodierungstechnologie für den MPEG-4 Visual-Standard enthalten. Diese Technologie ist ein Format zur Datenkompression von

Bildinformationen. MPEG LA, L.L.C. verlangt deshalb den folgenden Hinweis:

DIF VERWENDUNG DIESER SOFTWARE AUF EINE WEISE, DIE DEM MPEG-4 VISUAL-STANDARD ENTSPRICHT, IST UNTERSAGT. AUSGENOMMEN IST FINE VERWENDUNG IN DIREKTEM ZUSAMMENHANG MIT (A) DATEN ODER INFORMATIONEN, DIE (i) VON EINEM VERBRAUCHER, DER DAMIT KEIN UNTERNEHMEN BETREIBT, GENERIERT UND VON DIESEM UNENTGELTLICH ERWORBEN WURDEN UND (ii) NUR ZUR PERSÖNLICHEN VERWENDUNG DIENEN, SOWIE (B) ANDEREN VERWENDUNGEN, DIE SPEZIELL UND GESONDERT VON MPEG LA, L.L.C., LIZENZIERT WURDEN.

Falls Sie Fragen zum MPEG-4 Visual-Standard haben, wenden Sie sich bitte an MPEG LA, L.L.C., 250 Steele Street, Suite 300, Denver, Colorado 80206, USA; www.mpegla.com.

### 6. DIGITALE ZERTIFIKATE. Die

Software verwendet digitale Zertifikate im X.509-Format. Diese digitalen Zertifikate werden zur Authentifizierung verwendet.

# 7. KONNEKTIVITÄTS-SOFTWARE.

Zum Lieferumfang Ihres Geräts gehört möglicherweise Windows Mobile Device Center oder Microsoft ActiveSync. Wenn diese Software enthalten ist, können Sie sie installieren und gemäß ihrer entsprechenden Lizenzbedingungen nutzen. Wenn keine Lizenzbedingungen mitgeliefert werden, dürfen Sie nur eine (1) Kopie der Software auf einem Computer installieren und nutzen.

- 8. **NETZWERKZUGANG.** Wenn Sie ein Netzwerk benutzen, zum Beispiel ein Unternehmensnetzwerk, kann der Netzwerkadministrator Merkmale oder Funktionen Ihres Geräts einschränken.
- PRODUKTSUPPORT. Wenden Sie sich für Supportmöglichkeiten an Company. Geben Sie die Supportnummer des Geräts an.
- 10.LINKS ZU DEN WEBSITES VON DRITTANBIETERN. Wenn die Software Ihnen aus Gefälligkeit Links zu den Seiten von Drittanbietern zur Verfügung stellt, kann daraus keine Billigung der jeweiligen Seite eines Drittanbieters durch Microsoft abgeleitet werden.
- 11.**SICHERUNGSKOPIE.** Sie dürfen eine Sicherheitskopie der Software herstellen. Diese dürfen Sie nur zur erneuten Installation der Software auf dem Gerät verwenden.

12 I TZENZNACHWETS. Wenn Sie die Software auf dem Gerät, einer CD oder einem anderen Medium erwerben, identifiziert ein Echtheitszertifikat-Aufkleber auf der Original-Software die lizenzierte Software. Um gültig zu sein, muss dieser Aufkleber auf dem Gerät angebracht sein oder auf oder in der Softwarepackung von Company zu finden sein. Wenn Sie den Aufkleber separat erhalten, ist er nicht gültig. Sie sollten den Aufkleber auf dem Gerät oder der Packung lassen, um nachweisen zu können, dass Sie eine Lizenz für die Software-Nutzung besitzen. Um festzustellen, ob es sich bei Microsoft-Software um Originalsoftware handelt, gehen Sie zu http://www.howtotell.com.

### 13.WEITERGABE AN DRITTE. Sie

dürfen die Software nur zusammen mit dem Gerät, dem Echtheitszertifikat-Aufkleber und diesem Lizenzvertrag direkt an einen Dritten weitergeben. Vor der Weitergabe muss dieser Dritte sich einverstanden erklären, dass diese Lizenzbedingungen für die Weitergabe und die Software-Nutzung gelten. Sie dürfen keine Kopie, auch kein Sicherheitskopie, der Software behalten.

### 14.NICHT FEHLERTOLERANT. Die

Software ist nicht fehlertolerant. Company hat die Software auf dem Gerät installiert und ist dafür verantwortlich, wie sie auf dem Gerät funktioniert.
### 15. EINGESCHRÄNKTE NUTZUNG. Die

Microsoft-Software wurde für Systeme entwickelt, die nicht fehlertolerant sein müssen. Sie dürfen die Microsoft-Software nicht mit Geräten oder Systemen benutzen, bei denen eine Fehlfunktion der Software zu vorhersehbaren Verletzungsrisiken oder Todesfällen führen könnte. Das schließt den Betrieb von atomaren Einrichtungen, Flugzeugnavigationsoder -kommunikationssysteme und die Flugsicherung ein.

### 16.KEINE GARANTIEN FÜR DIE

**SOFTWARE.** Die Software wird ohne Mängelgewähr zur Verfügung gestellt. Sie tragen das alleinige Nutzungsrisiko. Microsoft bietet keine ausdrückliche Garantie, Gewährleistung oder sonstige Bestimmungen. Jegliche Garantien, die Sie für das Gerät oder die Software erhalten, stammen nicht von und sind nicht bindend für Microsoft oder deren Partner. Sofern durch die lokale Gesetzgebung zulässig, schließen Company und Microsoft implizierte Garantien der Marktfähigkeit, Eignung für einen bestimmten Zweck und der Nichtverletzung von Schutzrechten aus.

### 17.HAFTUNGSBESCHRÄNKUNGEN. Sie

können von Microsoft und deren Partnern nur direkte Schäden in Höhe von maximal fünfzig US-Dollar (50,00 USD) oder den entsprechenden Betrag in der Landeswährung erstattet bekommen. Sie erhalten keine Entschädigung für andere Schäden, einschließlich Folgeschäden, entgangener Gewinn, besondere oder zusätzliche Schäden sowie indirekte oder Nebenschäden. Diese Einschränkung gilt für:

- alles im Zusammenhang mit der Software, den Diensten, den Inhalten (einschließlich Code) auf den Internetseiten von Drittanbietern oder Programmen von Drittanbietern, und
- Ansprüche aus Vertragsbruch, Garantieverletzung, Verletzung der Gewährleistungspflicht oder bestimmungen, verschuldensunabhängige Haftung, Fahrlässigkeit oder andere Delikte außerhalb des Rahmens anwendbarer Gesetze.

Sie gilt selbst dann, wenn das Schadensrisiko Microsoft bekannt gewesen sein sollte. Die obigen Einschränkungen sind auf Sie möglicherweise nicht anwendbar, weil in Ihrem Land der Ausschluss oder die Einschränkung von sich aus Neben-, Folge- und anderen Schäden ergebenden Rechten nicht zulässig ist.

### 18.AUSFUHRBESCHRÄNKUNGEN. Die

Software unterliegt den Ausfuhrgesetzen und -vorschriften der USA. Sie müssen alle nationalen und internationalen, für die Software geltenden Ausfuhrgesetze und – vorschriften einhalten. Diese Gesetze betreffen unter anderem Einschränkungen in Bezug auf Exportländer, Endbenutzer und Endanwendung. Weitere Informationen hierzu finden Sie unter www.microsoft.com/exporting.

## Index

ActiveSync Exchange-Server, 50 Installieren, 49 Intervall, 51 Synchronisieren, 50

### Alarm

Ausschalten, 40 Einstellen, 39

### Anrufe

Anrufliste, 18 internationale Nummer, 17 Sperren (Blockieren), 19 Weiterleiten, 18

### Aufgaben

als abgeschlossen kennzeichnen, 39 Erstellen, 38 Bluetooth Aktivieren, 45 COM-Port, 47 Daten empfangen, 47 Daten senden, 46 FTP-Server, 48 mit anderen Geräten verbinden, 46

Datei-Explorer, 37

Exchange-Server siehe ActiveSync

Fotodias Diashows anzeigen, 29 Fotoalben erstellen, 28 Fotos bearbeiten, 29

Java, 52

Kalender

Ansichten ändern, 34 Ereignisalarme ausschalten, 34 Ereignisse erstellen, 34

Kamera, 24

Kontakte Bilder oder Klingeltöne zuweisen, 33 Kontakte suchen, 31 Kontaktkarten kopieren und verschieben, 32 Kurzwahlnummern zuweisen, 33 Outlook-Kontakte erstellen, 31 SIM-Kontakte erstellen, 31

### Medienalbum

Dateien senden, 27 Dokumente öffnen, 27 Fotos anzeigen, 26 Videos abspielen, 27 Messenger Chatten, 42 Einrichten und anmelden, 42 Miniplayer. 23 Nachrichten Anzeigen, 22 E-Mail, 20 Multimedia, 20 Text, 19 Notizen Erstellen, 37 Senden, 38 Office Mobile Excel-Arbeitsmappen, 35 OneNote, 36 PowerPoint-Diashows, 36 Word-Dokumente, 35

### Index

Podcasts, 43 Video-Player, 30 Rechner, 52 Windows Live, 41 RSS-Reader, 43 Skizzen, 16 Spiele, 52 Task-Manager, 53 Texteingabe Buchstabenerkenner, 13 Eingabemethode ändern, 12 Strichzugerkenner, 14 Tastatur, 13 Transcriber, 15 Umrechnung, 53

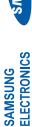

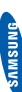

## Konformitätserklärung (Funkanlagen und Telekommunikationsendeinrichtungen)

Wir,

## Samsung Electronics

erklären unter unserer alleinigen Verantwortung, dass dem Produkt

# GSM Mobiltelefon : SGH-i780

die Konformität mit den folgenden Normen und/oder anderen normgebenden Dokumenten bescheinigt wird:

| Sicherheit | EN 60950-1:2001+A11:2004       |
|------------|--------------------------------|
| EMV        | EN 301 489-01 V1.5.1 (11-2004) |
|            | EN 301 489-01 V1.6.1 (09-2005) |
|            | EN 301 489-07 V1.2.1 (08-2002) |
|            | EN 301 489-17 V1.2.1 (08-2002) |
|            | EN 301 489-24 V1.2.1 (11-2002) |
| Funk       | EN 301 511 V9.0.2 (03-2003)    |
|            | EN 300 328 V1.6.1 (11-2004)    |
|            | EN 301 908-1 V2.2.1 (10-2003)  |
|            | EN 201 008-2 V2 2 1 (06-2006)  |

Hiermit erklären wir, dass [alle wesentlichen Funktestreihen ausgeführt wurden und dass] das oben genannte Produkt allen wesentlichen Anforderungen der Richtlinie 1999/5/EC entspricht.

Das in Abschnitt 10 genannte Verfahren für die Feststellung der Konformität, das im Anhang [IV] der Richtlinie 1999/5/EC beschrieben wird, wurde unter Beteiligung der benannten Stelle(n) durchgeführt:

BABT, Balfour House, Churchfield Road, Walton-on-Thames, Surrey, KT12 2TD, UK\* Kennzeichen: 0168

C€0168①

Die technische Dokumentation wird unter folgender Anschrift geführt:

Samsung Electronics QA Lab.

und kann auf Anfrage eingesehen werden. *(Vertreter in der EU)*  Samsung Electronics Euro QA Lab. Blackbushe Business Park, Saxony Way, Yateley, Hampshire, GU46 6GG, UK\* 2007.11.02

Ort und Datum)

Yong-sang Park / S. Manager 000 Ç Ø.

(Name und Unterschrift der/des Bevollmächtigten)

her der \* Dies ist nicht die Adresse der Samsung-Kundendienstzentrale. Die Adresse und Telefonnumm Samsung-Kundendienstzentael finden Sie auf Three Garantiekarte oder erhalten Sie bei dem Händler, bei dem Sie Ihr Telefon erworben haben.